# Peregrine ScAuto for Tivoli® Business Systems Management (TBSM) Installation and User Guide

Release 1.0

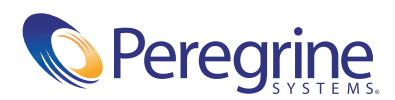

© Copyright 2004 Peregrine Systems, Inc.

PLEASE READ THE FOLLOWING MESSAGE CAREFULLY BEFORE INSTALLING AND USING THIS PRODUCT. THIS PRODUCT IS COPYRIGHTED PROPRIETARY MATERIAL OF PEREGRINE SYSTEMS, INC. ("PEREGRINE"). YOU ACKNOWLEDGE AND AGREE THAT YOUR USE OF THIS PRODUCT IS SUBJECT TO THE SOFTWARE LICENSE AGREEMENT BETWEEN YOU AND PEREGRINE. BY INSTALLING OR USING THIS PRODUCT, YOU INDICATE ACCEPTANCE OF AND AGREE TO BE BOUND BY THE TERMS AND CONDITIONS OF THE SOFTWARE LICENSE AGREEMENT BETWEEN YOU AND PEREGRINE. ANY INSTALLATION, USE, REPRODUCTION OR MODIFICATION OF THIS PRODUCT IN VIOLATION OF THE TERMS OF THE SOFTWARE LICENSE AGREEMENT BETWEEN YOU AND PEREGRINE IS EXPRESSLY PROHIBITED.

Information contained in this document is proprietary to Peregrine Systems, Incorporated, and may be used or disclosed only with written permission from Peregrine Systems, Inc. This book, or any part thereof, may not be reproduced without the prior written permission of Peregrine Systems, Inc. This document refers to numerous products by their trade names. In most, if not all, cases these designations are claimed as Trademarks or Registered Trademarks by their respective companies.

Peregrine Systems, AssetCenter, AssetCenter Web, BI Portal, Dashboard, Get-It, Get-Services, Get-Resources, Peregrine Mobile, and ServiceCenter are registered trademarks of Peregrine Systems, Inc. or its subsidiaries.

Microsoft, Windows, Windows NT, Windows 2000, SQL Server, and names of other Microsoft products referenced herein are trademarks or registered trademarks of Microsoft Corporation. Oracle is a registered trademark of Oracle Corporation. zlib software copyright © 1995-2004 Jean-loup Gailly and Mark Adler ServiceCenter includes cryptographic software written by Eric A. Young (eay@cryptsoft.com). ServiceCenter includes software written by Tim J. Hudson (tjh@cryptsoft.com). Spell Checker copyright © 1995-2004 Wintertree Software Inc. Smack software copyright © Jive Software, 1998-2004. SVG Viewer , Mozilla JavaScript-C (SpiderMonkey), and Rhino software Copyright © 1998-2004 The Mozilla Organization. OpenSSL software copyright (c) 1998-2004 The OpenSSL Project. All rights reserved. MX4J software copyright © 2001-2004 MX4J Team. All rights reserved. JFreeChart software © 2000-2004, Object Refinery Limited. All rights reserved. JDOM software copyright © 2000 Brett McLaughlin, Jason Hunter. All rights reserved. LDAP, OpenLDAP, Java, and the Netscape Directory SDK Copyright © 1995-2004 Sun Microsystems, Inc. Japanese Morphological Analyzer ©2004 Basis Technology Corp. The Sentry Spelling-Checker Engine Copyright © 2000 Wintertree Software Inc. CoolMenu software copyright © 2001 Thomas Brattli. All rights reserved. Coroutine Software for Java owned by Neva Object Technology, Inc. and is protected by US and international copyright law. Crystal Reports Pro and Crystal RTE software @ 2001 Crystal Decisions, Inc., All rights reserved. Eclipse software (c) Copyright (c) 2000, 2004 IBM Corporation and others. All rights reserved. Copyright (C) 2001-2004 Kiran Kaja and Robert A. van Engelen, Genivia inc. All rights reserved. Xtree copyright 2004 Emil A. Eklund. This product includes software developed by the Indiana University Extreme! Lab (<http://www.extreme.indiana.edu/>). IBM and Tivoli are trademarks of International Business Machines Corporation in the United States, other countries, or both.

The information in this document is subject to change without notice and does not represent a commitment on the part of Peregrine Systems, Inc. Contact Peregrine Systems, Inc., Customer Support to verify the date of the latest version of this document. The names of companies and individuals used in the sample database and in examples in the manuals are fictitious and are intended to illustrate the use of the software. Any resemblance to actual companies or individuals, whether past or present, is purely coincidental. If you need technical support for this product, or would like to request documentation for a product for which you are licensed, contact Peregrine Systems, Inc. Customer Support by email at support@peregrine.com. If you have comments or suggestions about this documentation, contact Peregrine Systems, Inc. Technical Publications by email at doc\_comments@peregrine.com. This edition of the document applies to version 1.0 of the licensed program.

040707

Peregrine Systems, Inc. 3611 Valley Centre Drive San Diego, CA 92130 Tel 800.638.5231 or 858.481.5000 Fax 858.481.1751 www.peregrine.com

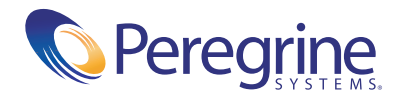

# Contents

|           | Getting Started                              |
|-----------|----------------------------------------------|
|           | Installation CD                              |
|           | Knowledge Requirements                       |
|           | Need further assistance?                     |
|           | Customer Support                             |
|           | Documentation Web site                       |
|           | Education Services Web site                  |
| Chapter 1 | Introduction                                 |
|           | Feature overview                             |
|           | Manual problem ticketing                     |
|           | Automatic problem ticketing                  |
|           | Automatic close event notification           |
|           | Terminology                                  |
|           | Differences between TBSM and ServiceCenter   |
|           | TBSM specific vocabulary                     |
|           | SCAuto for TBSM specific vocabulary          |
|           | Product contents                             |
| Chapter 2 | Installation and configuration               |
|           | Installing SCAuto for TBSM                   |
|           | Installation requirements                    |
|           | Running the SCAuto for TBSM installer        |
|           | Adding new fields to the database dictionary |
|           | Loading files into ServiceCenter             |

|           | List of changes made in ServiceCenter by the unload file                                                                                                    | 29                                                                                                    |
|-----------|----------------------------------------------------------------------------------------------------|----------------------------------------------------------------------------------------------------|
|           | Adding a format control for automatic close events                                                                                                    | 29                                                                                                    |
|           | Updating SCAuto for TBSM mappings                                                                                                    | 34                                                                                                    |
|           | List of mappings                                                                                                    | 34                                                                                                    |
|           | Modifying SCAuto for TBSM mappings                                                                                                    | 38                                                                                                    |
|           | Configuring the database server for SCAuto for TBSM                                                                                                    | 42                                                                                                    |
|           | Modifying the TBSM database server automatically $\ldots$ $\ldots$ $\ldots$ $\ldots$                                                                                                    | 43                                                                                                    |
|           | Modifying the TBSM database server manually                                                                                                    | 43                                                                                                    |
|           | Configuring TBSM to access problem ticketing                                                                                                    | 46                                                                                                    |
|           | Creating custom problem ticketing user names and passwords                                                                                                    | 46                                                                                                    |
|           | Entering the user name and password into the TBSM console                                                                                                    | 47                                                                                                    |
|           | Starting the automatic close event notification service                                                                                                    | 48                                                                                                    |
|           | Removing SCAuto for TBSM                                                                                                    | 49                                                                                                    |
|           | Removing the SCAuto for TBSM entries from TBSM database                                                                                                    | 49                                                                                                    |
|           | Removing SCAuto for TBSM using Add/Remove Programs                                                                                                    | 51                                                                                                    |
| Chapter 3 | Using SCAuto for TBSM.                                                                                                    | 53                                                                                                    |
|           |                                                                                                    |                                                                                                    |
|           | Problem ticketing                                                                                                    | 54                                                                                                    |
|           | Problem ticketing                                                                                                    | 54<br>54                                                                                                    |
|           | Problem ticketing                                                                                                    | 54<br>54<br>55                                                                                                    |
|           | Problem ticketing                                                                                                    | 54<br>54<br>55<br>56                                                                                                    |
|           | Problem ticketing                                                                                                    | 54<br>54<br>55<br>56<br>57                                                                                                    |
|           | Problem ticketing                                                                                                    | 54<br>55<br>56<br>57<br>58                                                                                                    |
|           | Problem ticketing                                                                                                    | 54<br>55<br>56<br>57<br>58<br>61                                                                                                    |
|           | Problem ticketing                                                                                                    | 54<br>55<br>56<br>57<br>58<br>61<br>62                                                                                                    |
|           | Problem ticketing                                                                                                    | <ol> <li>54</li> <li>54</li> <li>55</li> <li>56</li> <li>57</li> <li>58</li> <li>61</li> <li>62</li> <li>62</li> </ol>                                                             |
|           | Problem ticketing                                                                                                    | <ul> <li>54</li> <li>55</li> <li>56</li> <li>57</li> <li>58</li> <li>61</li> <li>62</li> <li>62</li> <li>62</li> <li>62</li> </ul>                                                 |
|           | Problem ticketing                                                                                                    | <ul> <li>54</li> <li>54</li> <li>55</li> <li>56</li> <li>57</li> <li>58</li> <li>61</li> <li>62</li> <li>62</li> <li>62</li> <li>63</li> </ul>                                     |
|           | Problem ticketing                                                                                                    | <ul> <li>54</li> <li>54</li> <li>55</li> <li>56</li> <li>57</li> <li>58</li> <li>61</li> <li>62</li> <li>62</li> <li>62</li> <li>63</li> <li>64</li> </ul>                         |
|           | Problem ticketing.Finding all open ServiceCenter incidents associated with a TBSM objectQuerying for ServiceCenter incidentsCreating problem ticketsUpdating problem ticketsClosing problem ticketsClosing problem ticketsAutomatic ticketingConfiguring automatic ticketingChanging the automatic close event polling intervalChanging the SCAuto host or port values after installationChanging debugging features | <ul> <li>54</li> <li>54</li> <li>55</li> <li>56</li> <li>57</li> <li>58</li> <li>61</li> <li>62</li> <li>62</li> <li>62</li> <li>63</li> <li>64</li> <li>65</li> </ul>             |
|           | Problem ticketing                                                                                                    | <ul> <li>54</li> <li>54</li> <li>55</li> <li>56</li> <li>57</li> <li>58</li> <li>61</li> <li>62</li> <li>62</li> <li>63</li> <li>64</li> <li>65</li> <li>66</li> </ul>             |
|           | Problem ticketing                                                                                                    | <ul> <li>54</li> <li>54</li> <li>55</li> <li>56</li> <li>57</li> <li>58</li> <li>61</li> <li>62</li> <li>62</li> <li>63</li> <li>64</li> <li>65</li> <li>66</li> <li>66</li> </ul> |

# **Getting Started**

Welcome to the *SCAuto for TBSM Installation and User Guide*. This guide has instructions to install SCAuto for TBSM 1.0. Follow the steps in this guide for a successful installation.

The Installation and User Guide has this information:

| This section                              | Provides information about                                                                                                    |
|-------------------------------------------|----------------------------------------------------------------------------------------------------|
| Chapter 1, Introduction                   | This chapter provides an overview of features and concepts for SCAuto for TBSM.                                                           |
| Chapter 2, Installation and configuration | This chapter provides instructions for installing and configuring SCAuto for TBSM components.                                             |
| Chapter 3, Using<br>SCAuto for TBSM       | This chapter provides instructions on how to use Problem<br>Ticketing and Automatic Ticketing, as well as<br>troubleshooting information. |

# **Installation CD**

The installation CD contents include:

- SCAuto for TBSM installer:
  - Application files
  - Event mapping files
  - SQL files

- Unload file
- PDF of the Installation Guide

# Knowledge Requirements

The instructions in this guide assume a working knowledge of Peregrine Systems ServiceCenter, TBSM, and your installation platform.

- For information about a particular platform, see the appropriate platform documentation.
- For information about installing or administering ServiceCenter, see the ServiceCenter documentation.
- For information about installing or administering IBM Tivoli Business Systems Manager (TBSM), see the TBSM documentation.

# **Need further assistance?**

For further information and assistance with this release, you can download documentation or schedule training.

#### **Customer Support**

For further information and assistance, contact Peregrine Systems Customer Support at support.peregrine.com.

If the KnowledgeBase does not contain an article that addresses your concerns, you can search for information by product; search discussion forums; and search for product downloads.

#### **Documentation Web site**

For a complete listing of current SCAuto for TBSM documentation, see the Documentation pages on the Peregrine Customer Support Web.

You can view PDF files, including release notes using Adobe Reader<sup>TM</sup>, which is available at www.adobe.com.

# **Education Services Web site**

Peregrine Systems offers classroom training anywhere in the world, as well as "at your desk" training via the Internet. For a complete listing of Peregrine's training courses, see www.peregrine.com/education. You can also contact Peregrine Systems Education Services at +1 858.794.5009.

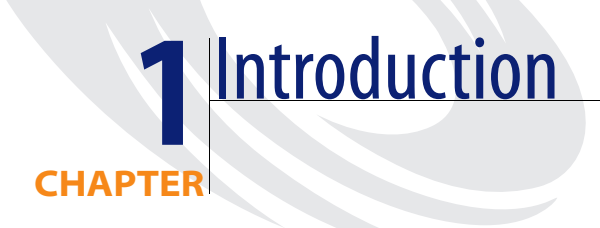

This chapter contains an overview of SCAuto for Tivoli Business Systems Manager (TBSM). Contents include:

- *Feature overview* on page 10
- *Terminology* on page 12
- Product contents on page 13

# **Feature overview**

IBM Tivoli Business Systems Manager (TBSM) simplifies management of today's mission-critical business systems by providing the ability to manage real time problems in the context of an enterprise's business priorities. TBSM maps physical infrastructure elements to business service groupings. The SCAuto for TBSM integration enriches the TBSM environment by providing an interface with ServiceCenter, linking the business systems point of view with the service management perspective.

SCAuto for TBSM integrates the Tivoli Business Systems Manager console to ServiceCenter's Incident Management application. SCAuto for TBSM allows users to perform the following incident management tasks:

- Manual problem ticketing
  - Manually open incidents in ServiceCenter
  - Manually update incidents in ServiceCenter
  - Manually close incidents in ServiceCenter
- Automatic problem ticketing
  - Automatically open incidents in ServiceCenter based on events in TBSM
- Automatic close event notification
  - Automatically removes the problem note icon from a TBSM object when all related incidents are closed in ServiceCenter

SCAuto for TBSM does not require a ServiceCenter client, but changes made from ServiceCenter clients are reflected in the TBSM console.

#### Manual problem ticketing

SCAuto for TBSM manual problem ticketing has the following workflow:

- The user makes a problem ticketing request
- TBSM launches the SCAuto for TBSM problem ticketing application
- TBSM generates an input file for the problem ticketing request
- The SCAuto for TBSM problem ticketing application parses the input file to identify the type of problem ticketing request being made and then formats and maps the request to a ServiceCenter event
- ServiceCenter processes the event and performs the appropriate Incident Management action required

- The SCAuto for TBSM problem ticketing application sends a formatted output file back to TBSM
- TBSM reads the output file and displays the results in the TBSM console

#### Automatic problem ticketing

SCAuto for TBSM automatic problem ticketing has the following workflow:

- A recognized event occurs in TBSM
- TBSM launches the SCAuto for TBSM automatic ticketing application
- TBSM generates an input file for the automatic ticketing request
- The SCAuto for TBSM automatic ticketing application parses the input file and maps the automatic ticketing request to a ServiceCenter event
- ServiceCenter processes the event and creates the incident
- The SCAuto for TBSM automatic ticketing application sends the ServiceCenter incident number back to TBSM as a formatted output file

### Automatic close event notification

SCAuto for TBSM automatic close event notification has the following workflow:

- The automatic close event notification process periodically queries ServiceCenter for a list of closed incidents associated with TBSM
- For each closed incident, SCAuto for TBSM creates a command line call to TBSM's problem integration event notification application
- TBSM's problem integration event notification application handles the problem ticket close event from here.

# Terminology

The following sections define terms used with SCAuto for TBSM.

## Differences between TBSM and ServiceCenter

SCAuto for TBSM uses a slightly different vocabulary than a stand-alone TBSM system. The following table summarizes these differences.

| TBSM term         | Equivalent term in ServiceCenter |
|-------------------|----------------------------------|
| Problem ticket    | Incident                         |
| Severity          | Priority                         |
| Problem type      | Category                         |
| Assignee Group    | Assignment                       |
| Status Code       | Status                           |
| Short description | Brief description                |

## **TBSM specific vocabulary**

The following table defines terms used with TBSM.

| Terms                                     | Definition                                                                                                    |
|-------------------------------------------|----------------------------------------------------------------------------------------------------|
| Program User Exit                         | An exit point in the TBSM console where TBSM transfers control to another application, in this case SCAuto for TBSM.                                                                                                 |
| Request Processor                         | The external application called by a Program User<br>Exit. SCAuto for TBSM includes two request<br>processors: an automatic problem ticketing request<br>processor and a manual problem ticket request<br>processor. |
| Problem Integration Event<br>Notification | TBSM application that removes the Problem Note<br>icon from the TBSM console when all associated<br>Problem Tickets (incidents) have been closed.                                                                    |
| Problem Note                              | An icon in the TBSM console that indicates that an object has an associated Problem Ticket.                                                                                                    |

# SCAuto for TBSM specific vocabulary

The following table defines terms used within SCAuto for TBSM.

| Term                                  | Definition                                                                                                    |
|---------------------------------------|----------------------------------------------------------------------------------------------------|
| Automatic Ticketing                   | The process by which events in the TBSM console<br>automatically trigger the creation of Problem<br>Tickets in TBSM and incidents in ServiceCenter. |
| Auto Ticket Request<br>Processor      | SCAuto for TBSM application that processes<br>incoming Auto Tickets and starts the appropriate<br>ServiceCenter incident event.                     |
| Problem Ticket Request<br>Processor   | SCAuto for TBSM application that processes<br>incoming TBSM Problem Tickets and starts the<br>appropriate ServiceCenter incident event.             |
| Automatic Close Event<br>Notification | SCAuto for TBSM application that creates a command line call to TBSM's Problem Integration Event Notification application.                          |
| SCEventIn Mapping Script              | Script responsible for mapping TBSM Problem<br>Ticket details to ServiceCenter events.                                                              |
| SCEventOut Mapping Script             | Script responsible for mapping ServiceCenter<br>Incidents details to TBSM Problem Ticket details.                                                   |

# **Product contents**

SCAuto for TBSM consists of the following components:

| Component                                   | Description                                   |
|---------------------------------------------|-----------------------------------------------|
| SCAuto for TBSM CD                          | Contains the installer and the documentation. |
| SCAuto for TBSM installer                   | Setup wizard                                  |
| SCAuto for TBSM Installation and User Guide | This manual.                                  |
| SCAuto for TBSM unload files                | ServiceCenter unload files for configuration  |

# **2** Installation and configuration

This chapter contains installation and configuration instructions for SCAuto for Tivoli Business Systems Manager (TBSM). Contents include:

- Installing SCAuto for TBSM on page 16
- Running the SCAuto for TBSM installer on page 18
- Adding new fields to the database dictionary on page 22
- Loading files into ServiceCenter on page 27
- Adding a format control for automatic close events on page 29
- Starting the automatic close event notification service on page 48
- Updating SCAuto for TBSM mappings on page 34
- *Configuring the database server for SCAuto for TBSM* on page 42
- *Configuring TBSM to access problem ticketing* on page 46
- Removing SCAuto for TBSM on page 49

# Installing SCAuto for TBSM

The installation process for SCAuto for TBSM consists of the following general steps:

- **Step 1** Review installation requirements. See *Installation requirements* on page 16.
- **Step 2** Run the SCAuto for TBSM installer on the TBSM Database Server. See *Running the SCAuto for TBSM installer* on page 18.
- **Step 3** Add five new fields to the ServiceCenter problummary dbdict. See *Adding new fields to the database dictionary* on page 22.
- **Step 4** Load the RAD application, event maps, and event registrations, and formats into ServiceCenter. See *Loading files into ServiceCenter* on page 27.
- Step 5 Add a format control to ServiceCenter to communicate with the automatic close event notification service. See Adding a format control for automatic close events on page 29.
- Step 6 Update the SCAuto for TBSM mapping files if you have customized the fields used by ServiceCenter Incident Management. See Updating SCAuto for TBSM mappings on page 34.
- **Step 7** Configure the TBSM database server to launch SCAuto for TBSM applications for problem ticketing and automatic ticketing. See *Configuring the database server for SCAuto for TBSM* on page 42.
- **Step 8** Configure the user names and passwords that TBSM uses to access problem ticketing. See *Configuring TBSM to access problem ticketing* on page 46.
- **Step 9** Start the automatic close event notification service. See *Starting the automatic close event notification service* on page 48.

The following sections describe these steps in greater detail.

# Installation requirements

To install SCAuto for TBSM you must have the following information and components:

- TBSM Database Server installation
- Administrative access to the system running the TBSM Database Server

- Administrative access to a ServiceCenter 5.1.x or later installation
- SCAuto SDK license (required for integrations with ServiceCenter 5.1.2 and earlier and for ServiceCenter 6.0)
- A recent backup of your ServiceCenter data and database dictionary
- Know the host name and communications port used by SCAuto to communicate with the ServiceCenter server
- The SCAuto for TBSM installation CD

# **Running the SCAuto for TBSM installer**

The SCAuto for TBSM installer copies all the necessary files to the system running the TBSM Database Server. Use the following steps to copy all the necessary files to the TBSM Database Server.

#### To run the SCAuto for TBSM installer:

- 1 Login to the Windows system running the TBSM Database Server as a user with local administrator privileges.
- **2** Insert the SCAuto for TBSM installation CD-ROM into the appropriate drive of the server.
- **3** Do one of the following:
  - Use Windows Explorer to navigate to the CD-ROM directory. Double-click setup.exe.
  - Start the SCAuto for TBSM installation from the Windows command prompt. Type the following:

cd D:

setup

where **D** identifies the CD-ROM drive. Substitute your CD-ROM drive identifier.

The SCAuto for TBSM Server Setup wizard opens.

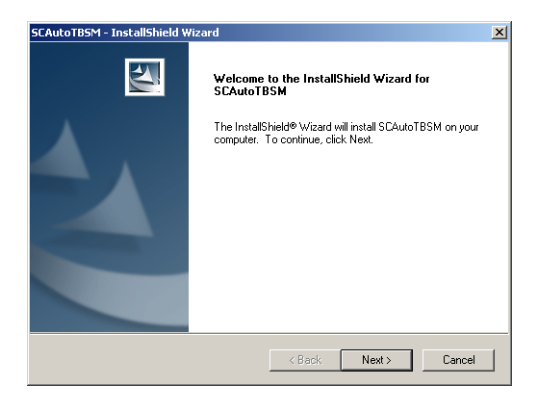

4 Click Next to read and accept the licensing agreement.

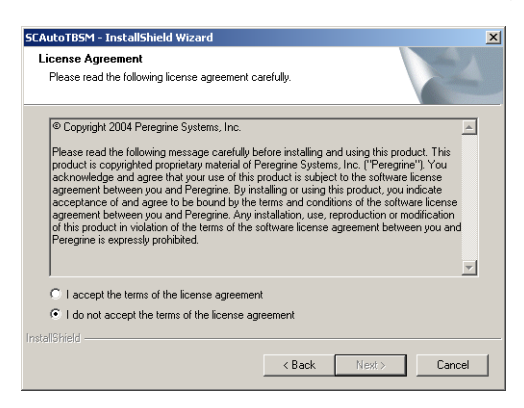

- 5 Select the I accept the terms in the License Agreement option. The Next button becomes active.
- 6 Click Next to select the TBSM directory.

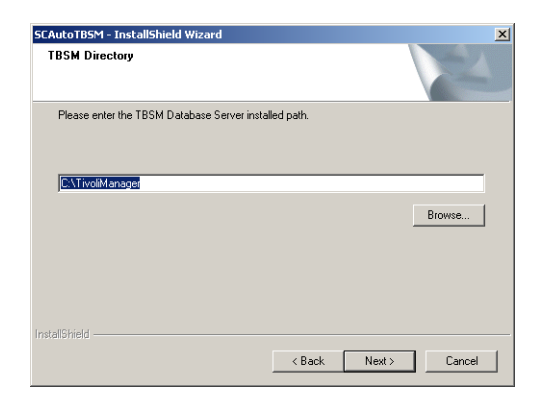

7 Type or browse to the folder where the TBSM Database Server is installed. The default path is:

C:\TivoliManager

8 Click Next to choose the installation location.

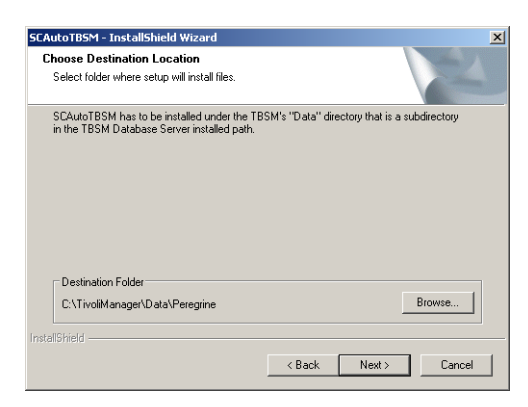

**9** Type or browse to the folder where you want SCAuto for TBSM files installed.

**Important:** The SCAuto for TBSM files must be installed in the \Data folder of the TBSM installation.

The default path is:

C:\TivoliManager\Data\Peregrine

10 Click Next to type the ServiceCenter server information.

| SCAutoTBSM -    | InstallShield Wizard                                             |
|-----------------|------------------------------------------------------------------|
| ServiceCen      | ter Information                                                  |
| Please ente     | r the host name of ServiceCenter and the listener's port number. |
|                 |                                                                  |
| Host:           | scauto                                                           |
|                 |                                                                  |
| Port:           | 12690                                                            |
|                 |                                                                  |
|                 |                                                                  |
|                 |                                                                  |
| InstallShield — |                                                                  |
|                 | < Back Next> Cancel                                              |

- 11 Type the following information.
  - Host. Type the ServiceCenter host name or IP address.
  - Port. Type the communications port on which ServiceCenter is listening for SCAuto requests. The default port is 12690.

**12** Click **Next** to begin the installation.

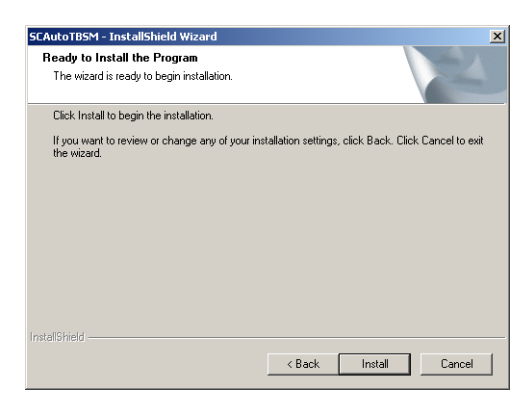

13 Click Install.

The installer copies the SCAuto for TBSM files to the locations you specified.

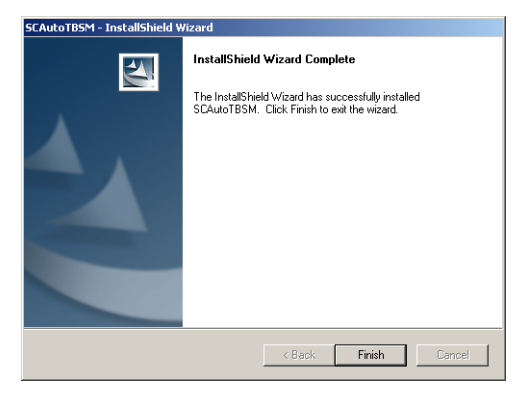

14 Click Finish to complete the wizard.

# Adding new fields to the database dictionary

SCAuto for TBSM requires five new fields to be added to the ServiceCenter probsummary database dictionary. These fields allow the ServiceCenter incidents created from TBSM Problem Tickets to be uniquely identified as originating from SCAuto for TBSM. Use the following steps to change the ServiceCenter database dictionary for SCAuto for TBSM.

#### To add new fields to the ServiceCenter dbdict:

- 1 Login to ServiceCenter with an administrative account.
- **2** Type the following command into the ServiceCenter command line and press ENTER:

dbdict

**Note:** You can enable the ServiceCenter command line by selecting View > Command Line from the ServiceCenter client.

The dbutil.file.prompt.g form opens.

| ServiceCer  | nter - [Dbdict]    |                       |            |        | _ 🗆 🗵                   |
|-------------|--------------------|-----------------------|------------|--------|-------------------------|
| 🚺 File Edit | View Format Option | s List Options Window | Help       |        | _8×                     |
| お陥危         | ? 8 Q 🦻            | dbdict                | ▼          |        |                         |
| < Back      |                    |                       |            |        | -                       |
|             |                    |                       |            |        |                         |
|             |                    |                       |            |        |                         |
|             |                    |                       |            |        | _                       |
|             |                    | Database              | Dictionary |        |                         |
|             |                    | Databast              | biotionaly |        |                         |
|             |                    |                       |            |        |                         |
|             | File Name:         | probsummary           |            |        |                         |
|             |                    |                       |            |        |                         |
|             |                    |                       |            |        |                         |
|             |                    | 6                     |            |        |                         |
|             |                    | ~                     |            |        |                         |
|             |                    |                       |            |        |                         |
|             |                    |                       |            |        |                         |
|             |                    |                       |            |        |                         |
|             |                    |                       |            |        |                         |
| Heady       |                    |                       |            | insert | dbutil.hle.prompt.g [S] |

**3** In the **File Name** field, type the following and press ENTER: probsummary

#### The dbdict.qbe.g form opens.

| File Edit View Form                                                                                                    | ct]<br>at Options List Options                                                                                                    | Window Help                                                                                                    |          |                                                                                                    | _ 린                   |
|----------------------------------------------------------------------------------------------------|----------------------------------------------------------------------------------------------------|----------------------------------------------------------------------------------------------------|----------|----------------------------------------------------------------------------------------------------|-----------------------|
| ( h c ? o (                                                                                                    | 🔾 🥱 🕨 dbdict                                                                                                    |                                                                                                    | -        | ]                                                                                                    |                       |
| 🖌 OK 🛛 🗙 Canc                                                                                                    | el 🎁 Delete                                                                                                    | New 📿                                                                                                    | / Edit   |                                                                                                    |                       |
| ile Name Fi                                                                                                    | le Numbe Root Record                                                                                                    | Data Po                                                                                                    | iols     | Index Pools                                                                                                    | Shadowed              |
| robsummary 1                                                                                                    | 053 83886174                                                                                                    | 5                                                                                                    |          | 5                                                                                                    | false                 |
|                                                                                                    |                                                                                                    |                                                                                                    |          |                                                                                                    |                       |
|                                                                                                    |                                                                                                    |                                                                                                    |          |                                                                                                    |                       |
|                                                                                                    |                                                                                                    |                                                                                                    |          |                                                                                                    |                       |
| ne Name: probsu                                                                                                    | mmay                                                                                                    |                                                                                                    |          |                                                                                                    |                       |
| ase Mode: Case S                                                                                                    | iensitive                                                                                                    |                                                                                                    |          |                                                                                                    |                       |
| ie Name: probsu<br>ase Mode: Case S<br>ield Name                                                                                                    | Type                                                                                                    | Inde: Level                                                                                                    |          | Keys   File Number/Pools                                                                                                    | <u> </u>              |
| i <b>re rrame:</b> probsu<br>i <b>ase Mode:</b> Case S<br>Tield Name<br>descriptor<br>washes                                                                                                    | Type<br>Structure                                                                                                    | Inde: Level                                                                                                    |          | Keys File Number/Pools                                                                                                    |                       |
| ite reame: probsu<br>iase Mode: Case S<br>Field Name<br>descriptor<br>number<br>number                                                                                                    | Type<br>Structure<br>Character                                                                                                    | Inde: Level<br>1 0<br>1 1                                                                                                    |          | Keys File Number/Pools Unique number                                                                                               |                       |
| ine manne: probsu<br>case Mode: Case S<br>Field Name<br>descriptor<br>number<br>number.vj<br>vinumber 1                                                                                                  | Type<br>Type<br>Structure<br>Character<br>Character                                                                                                    | Inde: Level<br>1 0<br>1 1<br>1 1<br>1 1<br>1 1                                                                                                    |          | Keys File Number/Pools                                                                                                    | -<br>-<br>-           |
| ie rame: probsu<br>sase Mode: Case S<br>Field Name<br>descriptor<br>number.<br>number.vj<br>vj.number.1<br>vj.number.2                                                                                   | iensitive<br>Type<br>Structure<br>Character<br>Character<br>Character                                                                                               | Inde: Level<br>1 0<br>1 1<br>1 1<br>1 1<br>1 1<br>1 1                                                                                                    | <b>_</b> | Keys File Number/Pools<br>Unique<br>number                                                                                         | -                     |
| Ine rame: probsu<br>iase Mode: Case S<br>Field Name<br>descriptor<br>number<br>number.<br>vj.number.1<br>vj.number.2<br>vj.number.3                                                                      | iensitive<br>Interpretation<br>Structure<br>Character<br>Character<br>Character<br>Character                                                                        | Inde: Level<br>1 0<br>1 1<br>1 1<br>1 1<br>1 1<br>1 1<br>1 1<br>1 1                                                                                                    |          | Keys File Number/Pools<br>Unique<br>number<br>Nulls & Duplicates                                                                   | -<br>-<br>-           |
| ia reme: problau<br>ase Mode: Case S<br>Field Name<br>descriptor<br>number<br>number/<br>vj.number.1<br>vj.number.2<br>vj.number.3<br>vj.number.4                                                        | iensitive<br>iensitive<br>Structure<br>Character<br>Character<br>Character<br>Character<br>Character<br>Character                                                   | Inde: Level<br>1 0<br>1 1<br>1 1<br>1 1<br>1 1<br>1 1<br>1 1<br>1 1                                                                                                    |          | Keys File Number/Pools Unique number Nulls & Duplicates priority.code                                                              | <br> <br> <br> <br>   |
| In reme: problem<br>ase Mode: Case S<br>descriptor<br>number<br>number vi<br>vi number.2<br>vi number.3<br>vi number.4<br>vi number.5                                                                    | ensitive<br>Type<br>Structure<br>Character<br>Character<br>Character<br>Character<br>Character<br>Character<br>Character<br>Character                               | Inde: Level<br>1 0<br>1 1<br>1 1<br>1 1<br>1 1<br>1 1<br>1 1<br>1 1                                                                                                    |          | Keys File Number/Pools Unique number Nulls & Duplicates priority.code lookup.time                                                  | -<br>-<br>-<br>-      |
| Ine reame: problem<br>ase Mode: Case S<br>descriptor<br>number<br>number<br>vij number<br>vij number.2<br>vij number.3<br>vij number.3<br>vij number.5<br>number.3ttach                                  | ensitive<br>ensitive<br>Character<br>Character<br>Character<br>Character<br>Character<br>Character<br>Character<br>Character<br>Character<br>Character              | Index         Level           1         0           1         1           1         1           1         1           1         1           1         1           1         1           1         1           1         1           1         1           1         1           1         1           1         1           1         1           1         1 | -        | Keys File Number/Pools<br>[Unique<br>number<br>Nulls & Duplicates<br>priotity.code<br>lookup.time                                  | -<br>-<br>-<br>-      |
| In reme: problem<br>area Mode: Case S<br>Field Name<br>descriptor<br>number vi<br>vi number.1<br>vi number.1<br>vi number.2<br>vi number.3<br>vi number.3<br>vi number.4<br>vi number.5<br>number.attach | ensitive<br>ensitive<br>Character<br>Character<br>Character<br>Character<br>Character<br>Character<br>Character<br>Character<br>Character<br>Character<br>Character | Inde: Level<br>1 0<br>1 1<br>1 1<br>1 1<br>1 1<br>1 1<br>1 1<br>1 1                                                                                                    |          | Keys   File Number/Pools<br>  Unique<br>number<br>  Nulls & Duplicates<br>  priority.code<br>  lockup.time<br>  Nulls & Duplicates | -<br>-<br>-<br>-<br>- |

#### 4 Click New.

The field.window page opens.

| 🛐 field.winda  | w     |                                |                        | × |
|----------------|-------|--------------------------------|------------------------|---|
| 🗙 Cancel       | 🕂 Add |                                |                        |   |
| Name:<br>Type: | × ×   | Structure:<br>Level:<br>Index: | descriptor<br>1<br>235 |   |

5 Type the following information for each of the following five fields and click Add.

| Name           | Туре      |  |
|----------------|-----------|--|
| tbsm.system    | character |  |
| tbsm.component | character |  |
| tbsm.item      | character |  |
| tbsm.module    | character |  |
| tbsm.scauto    | character |  |

**Important:** Database dictionary entries are case-sensitive. The fields names must be in all lower case.

| ServiceCenter - [Dbdict]                                                       |                                     |                          |            |             |                           |          | _0           |
|--------------------------------------------------------------------------------|-------------------------------------|--------------------------|------------|-------------|---------------------------|----------|--------------|
| File Edit View Format                                                          | Options List Options                | Window                   | Help       |             | -                         |          | _ 5          |
| h 🔒 ? 8 Q                                                                      | 😏 🕨 dbdict                          |                          |            |             | r                         |          |              |
| 🖌 OK 🛛 🗙 Cancel                                                                | 🎁 Delete                            | New                      | (Z) 8      | dit         |                           |          |              |
| le Name File Nu                                                                | umbe Root Record                    |                          | Data Pools |             | Index Pools               | Shadowed |              |
|                                                                                | 83886174                            |                          |            |             |                           |          |              |
|                                                                                |                                     |                          |            |             |                           |          |              |
|                                                                                |                                     |                          |            |             |                           |          |              |
|                                                                                |                                     |                          |            |             |                           |          |              |
|                                                                                |                                     | 1                        |            |             |                           | 1        |              |
| le Name: probsumma                                                             | ry                                  |                          | B          | oot Ree     | cord (if -1 then on SQL): | 8388617  | 4            |
| ase Mode: Case Sensi                                                           | tive                                | _                        |            | <b>.</b>    |                           |          |              |
| ield Name                                                                      | Туре                                | Inde:                    | Level      | ڪر          | Keys   File Number/Pools  | <u> </u> |              |
| labor.gl.number                                                                | Lharacter                           | 5                        | 3          |             | Nulls & Duplicates        |          | - <u>-</u> - |
| contract.consumed                                                              | Logical                             | 222                      |            |             | flag                      | 1        |              |
| site                                                                           | Lharacter                           | 223                      |            |             | category                  | •        |              |
| dump                                                                           | Array                               | 224                      | 1          |             |                           |          |              |
| dump                                                                           | Character                           | 1                        | 2          |             | Nulls & Duplicates        |          |              |
| deadline.alert.flag                                                            | Logical                             | 225                      |            |             | ndthread                  | •        |              |
| page                                                                           | Number                              | 226                      |            |             |                           | •        |              |
| sla.started                                                                    | Logical                             | 227                      | 1          |             |                           |          |              |
| sla.ended                                                                      | Logical                             | 228                      | 1          |             |                           | 1        |              |
| adj.resolution.by                                                              | Character                           | 229                      | -          |             | -                         |          |              |
| adj.resolution.time                                                            | Date/Time                           | 230                      | 1          |             |                           |          |              |
| postcode                                                                       | Character                           | 231                      | 1          |             |                           |          |              |
| room                                                                           | Character                           | 232                      | 1          |             |                           |          |              |
| component category                                                             | Character                           | 233                      | 1          |             |                           |          |              |
| numeau                                                                         | Character                           | 234<br>22F               | 1          |             |                           |          |              |
| In one offered                                                                 | Character                           | 230                      | 1          |             |                           |          |              |
| tosm.system                                                                    | Character                           | 226                      |            |             |                           |          |              |
| tbsm.system<br>tbsm.component                                                  | Character                           | 236                      | 1          |             |                           | -        |              |
| tbsm.system<br>tbsm.component<br>tbsm.item<br>them module                      | Character<br>Character              | 236<br>237<br>229        | 1          |             |                           | ]        |              |
| tosm. system<br>tbsm. component<br>tbsm. item<br>tbsm. module<br>tbsm. so auto | Character<br>Character<br>Character | 236<br>237<br>238<br>239 | 1 1 1      | -<br>-<br>1 |                           | ]        |              |

6 In the Keys tab, scroll down to the first available key entry.

7 Right-click on the empty key field and then click New.The key.window page opens.

| 🚺 key.window     | 2      |
|------------------|--------|
| 🗙 Cancel 🛛 🕂 Add |        |
| Type             | Tields |

8 From the Type field, select nulls & duplicates.

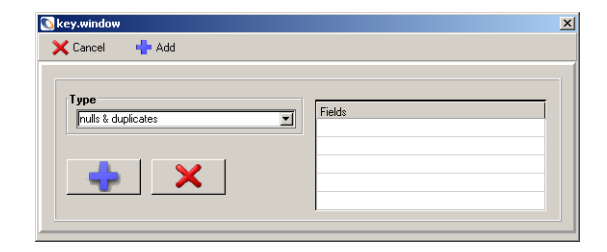

- **9** Click on the first blank entry in the **Fields** array, and add the five fields you created earlier.
  - tbsm.system
  - tbsm.component
  - tbsm.item
  - tbsm.module
  - tbsm.scauto

| 💽 key.window       |                | × |
|--------------------|----------------|---|
| 🗙 Cancel 🛛 🕂 Add   |                |   |
|                    |                |   |
| Туре               | Fields         |   |
| nulls & duplicates | tbsm.system    |   |
|                    | tbsm.component |   |
|                    | tbsm.item      |   |
|                    | tbsm.module    |   |
|                    | tbsm.scauto    |   |
|                    |                |   |

10 Click Add.

The dbutil.main.g window returns to focus.

11 Click OK.

One of two screens opens:

- If you are using the default P4 database, go to step 12.
- If you are using an RDBMS, go to step 15.

**12** The Confirm Action window opens.

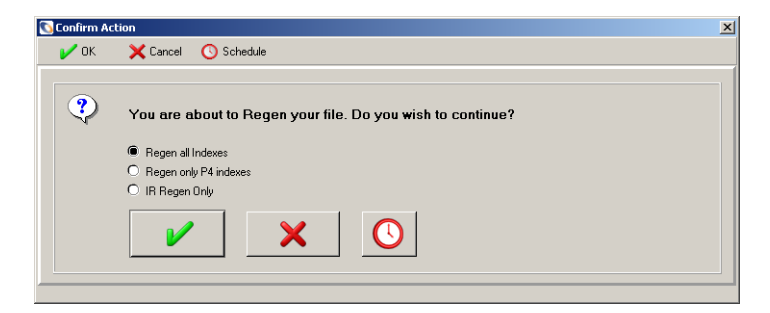

- 13 Select the Regen all Indexes option.
- 14 Click OK.

ServiceCenter regenerates the probsummary indexes.

**15** The dbict.aler.g form opens.

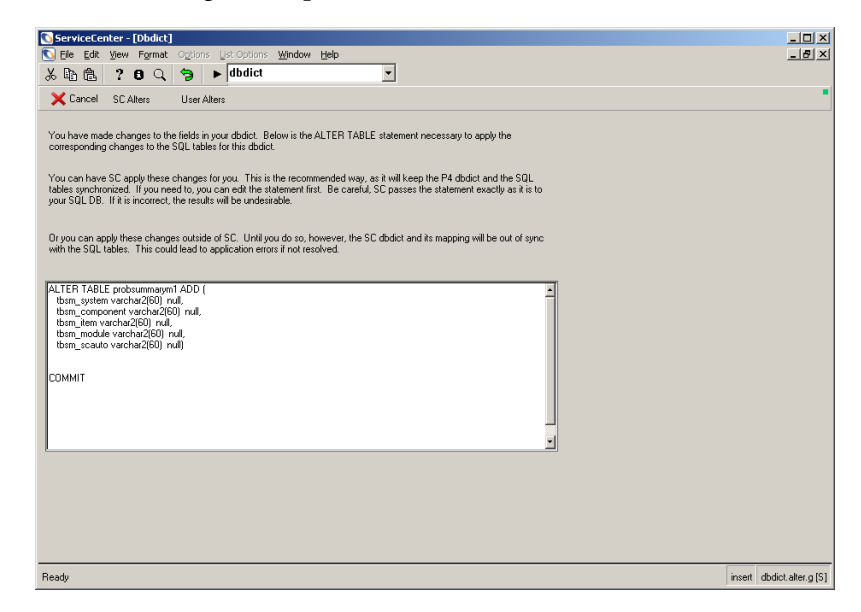

- **16** Review the SQL statements in the text box.
- 17 Click SC Alters.

ServiceCenter regenerates the probsummary indexes on the RDBMS.

# Loading files into ServiceCenter

The SCAuto for TBSM installation CD includes a ServiceCenter unload file that contains all the RAD application, event maps, event registrations, and formats needed to integrate TBSM with ServiceCenter Incident Management. Use the following steps to load the SCAuto for TBSM unload file into ServiceCenter.

#### To load the SCAuto for TBSM unload file into ServiceCenter:

- 1 Login to ServiceCenter with an administrative account.
- **2** Type the following command into the ServiceCenter command line and press ENTER:

db

**Note:** You can enable the ServiceCenter command line by selecting View > Command Line from the ServiceCenter client.

The format.prompt.db.g form opens.

| 💽 ServiceCenter - [Databa | se]                         |           | _ 🗆 ×                         |
|---------------------------|-----------------------------|-----------|-------------------------------|
| 🛐 File Edit View Format   | Options List Options Window | Help      | _ 8 ×                         |
| 2 h ß ? O Q               | 😏 🕨 db                      | -         |                               |
| < Back                    |                             |           |                               |
|                           |                             |           |                               |
|                           |                             |           |                               |
|                           |                             |           | 1                             |
|                           |                             |           |                               |
|                           | Database                    | e Manager |                               |
|                           |                             |           |                               |
| Form:                     |                             |           |                               |
| File:                     |                             |           |                               |
|                           | Administration Mode         |           |                               |
|                           |                             |           |                               |
|                           |                             | <b>~</b>  |                               |
|                           |                             |           |                               |
|                           |                             |           |                               |
|                           |                             |           |                               |
|                           |                             |           |                               |
| Ready                     |                             |           | insert format.prompt.db.g [S] |

**3** Click **Options** > **Import/Load**.

The database.load.prompt.g form opens.

| ServiceCenter - [Databas      | e]<br>Online, List Online, Window, Hole |              |
|-------------------------------|-----------------------------------------|--------------|
| XBB ? O Q                     | biolis List options window help         |              |
| Rack Load FG                  | Load BG List Contents Import            |              |
|                               | ServiceCenter File Load/Import          |              |
|                               |                                         |              |
| File Name:                    |                                         |              |
| Member:<br>Import Descriptor: |                                         |              |
| File Type:                    | winnt                                   |              |
| Messages Option (Foregro      | und Load Only)                          |              |
| All Messages                  |                                         |              |
| None                          |                                         |              |
|                               |                                         |              |
|                               |                                         |              |
|                               |                                         |              |
|                               |                                         |              |
|                               |                                         |              |
| •                             |                                         | •            |
| Ready                         | insert database.load.                   | prompt.g [S] |

4 In the File Name field, type or browse to the scauto.tbsm.unl file in the SCUnloads subfolder of your SCAuto for TBSM installation.

The default path is:

C:\TivoliManager\Data\Peregrine\SCUnloads\scauto.tbsm.unl

5 Click List Contents.

The file.listing.g form opens.

| 💽 ServiceCenter - [File List]                                                                                        |                          |  |  |  |
|----------------------------------------------------------------------------------------------------|--------------------------|--|--|--|
| S File Edit View Format Options List Options Window Help                                                             | _ <u>-</u>               |  |  |  |
| ×≌ê ? 8 Q 🥱 ► db 🔽                                                                                                   |                          |  |  |  |
| < Back 🧼 Print                                                                                                    |                          |  |  |  |
| The following second are in the local flag.                                                                          | heles del ses            |  |  |  |
| The following fectors are in the load file. C. VI Wollimanager (Diata Veregilihe VSCO)                               | nioausvsca               |  |  |  |
| HAD - scauto.tbsm.query (22)                                                                                         |                          |  |  |  |
| scmessage                                                                                                    |                          |  |  |  |
| [["en", "10", 20, "Unrecoverable error in application: %S on panel %S", "error", {}, "11/22/00 09:29:19", 2, "N/     | (A'']}                   |  |  |  |
| {["en", "32", 5, "Cannot select records from %S file with query: %S", "es", {}, '03/31/99 16:50:33', 0, "N/A"]}      |                          |  |  |  |
| {["en", "34", 5, "Cannot initialize file: %S", "es", {}, '03/31/99 16:50:33', 0, "N/A"]}                             |                          |  |  |  |
| {["en", "39", 5, "No file name was passed to application.", "es", {}, '03/31/99 16:50:33', 0, "N/A"]}                |                          |  |  |  |
| {["es", "10", 20, "Error irrecuperable en la aplicación: %S en panel %S", "error", {}, '06/10/03 18:01:34', 0, "falo | .con'']}                 |  |  |  |
| eventregister                                                                                                    |                          |  |  |  |
| (["tbsmassignment", "scauto.tbsm.query", true, "tbsmassignment", 1, ("record", "text", "name", "query",              |                          |  |  |  |
| {["tbsmautopmc", , operator()~="SCAutoTBSM", "tbsm problem close", 1, {, , , , , , , , }, {, , , , , , , , }         | , , }, , false, "outp    |  |  |  |
| {["tbsmclosestatus", "scauto.tbsm.query", true, "tbsmclosestatus", 1, {"record", "text", "name", "query", , , , , ,  | , , }, {\$axces,         |  |  |  |
| {["tbsmcount", "scauto.tbsm.query", true, "tbsmquery", 1, {"record", "text", "name", "query",                        | }, {\$a                  |  |  |  |
| {["tbsmfind", "scauto.tbsm.query", true, "tbsmquery", 1, {"record", "text", "name", "query",,                        | }, {\$axc                |  |  |  |
| {["tbsmpmc", "axces.apm", true, "tbsm problem close", 1, {"record", "prompt", "string1", "text", "query", "boole     | ean1",}                  |  |  |  |
| {["tbsmpmo", "axces.apm", true, "tbsm problem open", 1, {"record", "prompt", "string1", "text", "query", "boole      | ean1", "cond.inpu        |  |  |  |
| {["tbsmpmu", "axces.apm", true, "tbsm problem update", 1, {"record", "prompt", "string1", "text", "query", "boo      | olean1''                 |  |  |  |
| {["tbsmproblemtype", "scauto.tbsm.query", true, "tbsmproblemtype", 1, {"record", "text", "name", "query",            |                          |  |  |  |
| {["tbsmquery", "scauto.tbsm.query", true, "tbsmquery", 1, {"record", "text", "name", "query",                        |                          |  |  |  |
| {["tbsmrescode", "scauto.tbsm.guery", true, "tbsmrescode", 1, {"record", "text", "name", "guery",,                   | }, {\$axces, evmap       |  |  |  |
| (["tbsmseverity", "scauto.tbsm.guery", true, "tbsmseverity", 1, ("record", "text", "name", "guery",                  |                          |  |  |  |
|                                                                                                    | Þ                        |  |  |  |
| 6 Finished listing contents of unload file.                                                                          | nsert file.listing.g [S] |  |  |  |

**6** Review the unload contents and verify that there are no conflicts with any customizations you have in your ServiceCenter system.

See *List of changes made in ServiceCenter by the unload file* on page 29 for a review of the changes the unload file will make.

- 7 Click Back to return to the database.load.prompt.g form.
- 8 Click Load FG.

ServiceCenter loads the file into the ServiceCenter system.

## List of changes made in ServiceCenter by the unload file

The SCAuto for TBSM unload file makes the following changes to the ServiceCenter database:

- Adds 1 RAD application scauto.tbsm.query
- Adds 5 error messages
- Adds 13 event types to the eventregister file
- Adds 86 event mappings to the eventmap file
- Creates 1 file tbsmdata
- Adds 51 records to the tbsmdata file
- Adds 2 formats to the format file

# Adding a format control for automatic close events

In order for SCAuto for TBSM to know that users have closed incidents in ServiceCenter, you must add a format control subroutine to the problem.template.close form. Use the following steps to add a format control for ServiceCenter incident close events.

#### To add a format control for ServiceCenter close events:

- 1 Login to ServiceCenter with an administrative account.
- **2** Type the following command into the ServiceCenter command line and press ENTER:

fc

**Note:** You can enable the ServiceCenter command line by selecting View > Command Line from the ServiceCenter client.

The formatctrl.maint.initial.g form opens.

| 🛐 ServiceCenter - [Search  | Format Control Records]                       | _ 🗆 🗵               |
|----------------------------|-----------------------------------------------|---------------------|
| 🚫 File Edit View Format    | Options List Options Window Help              | _ 8 ×               |
| % <b>b b c c c c</b>       | ★ fc                                          |                     |
| < Back 🔄 New               | N Search                                      |                     |
|                            | Format Control Maintananco - Main Information |                     |
|                            |                                               |                     |
| Name:                      |                                               |                     |
| File Name:                 |                                               |                     |
| System:                    |                                               |                     |
| Query Format:              |                                               |                     |
| Default QBE Fmt:           |                                               |                     |
|                            |                                               |                     |
| 🗖 Save Copy                | Default Sort sequence for queries             |                     |
| Stored Form Name           |                                               |                     |
| 🗖 Run Script               |                                               |                     |
| Use Default Sort           |                                               |                     |
|                            |                                               |                     |
| Initialization Expressions |                                               |                     |
|                            |                                               |                     |
|                            |                                               | _                   |
|                            |                                               | _                   |
|                            |                                               | _                   |
| 1                          |                                               |                     |
|                            |                                               |                     |
| Ready                      | insert formatctrl.m                           | naint.initial.g [P] |

- **3** In the application name field, type the following: problem.template.close
- 4 Click Search.

#### The formatctrl.qbe.g form opens.

| ServiceCenter - [Format (           | Control: problem.  | template.close]      |              |          |         | _ 🗆 ×                |
|-------------------------------------|--------------------|----------------------|--------------|----------|---------|----------------------|
| File Edit View Format               | Options List Optio | ns Window Help       |              |          |         | _ 8 ×                |
| *96 700                             | Dic C              |                      | -            |          |         | _                    |
| 🛛 🖌 OK 🛛 🗙 Cancel                   | 🕂 Add              | 📊 Save 🍴             | Delete       |          |         |                      |
| name file.nam                       | e s                | ystem                | sysmoduser   | :        | sysmodt | ime                  |
| problem.template.close              |                    | ncident Managemeni   | raicon       |          | 0570170 | J3 14:52:19          |
|                                     |                    |                      |              |          |         |                      |
| Views Queries                       | Calculations       | Validations          | Subroutines  | Addl Opt | ions    | Privileges           |
| F                                   | ormat Control      | Maintenance -        | Main Informa | ation    |         |                      |
| Name:                               | problem.template.  | close                |              |          | Vie     | w: short             |
| File Name:                          |                    |                      |              |          | Ī       |                      |
| System:                             | Incident Managen   | nent                 |              |          | I       |                      |
| Query Format:                       |                    |                      |              |          |         |                      |
| Default QBE Fmt:                    | 1                  |                      |              |          |         |                      |
| E Carro Carro                       | Default            | Carl comunes for a   | unin a       |          |         |                      |
| Stored Form Name                    | Derau              | . Son sequence for q | Jenes        |          |         |                      |
| Bun Script                          |                    |                      |              |          |         |                      |
| Use Default Sort                    |                    |                      |              |          |         |                      |
|                                     |                    |                      |              |          |         |                      |
| Initialization Expressions          |                    |                      |              |          |         |                      |
|                                     |                    |                      |              |          |         |                      |
|                                     |                    |                      |              |          |         |                      |
|                                     |                    |                      |              |          |         |                      |
|                                     |                    |                      |              |          |         |                      |
| 1                                   |                    |                      |              |          |         |                      |
|                                     |                    |                      |              |          |         |                      |
| Selected line is row 1 of 1 records |                    |                      |              |          | insert  | formatctrl.qbe.g [P] |

**5** Click **Subroutines**.

The formatctrl.maint.subs.b.g form opens.

6 Click Options > Show Expanded Form.

| 🖌 οκ             | - Pack   | - Add            | Cours         | Delete         |              |                 |            |
|------------------|----------|------------------|---------------|----------------|--------------|-----------------|------------|
|                  | Ele par  | - A00            | austern       |                | dunor        | ouomodtime      |            |
| roblem. template | close    | iic              | Incident Mana | igement falcor |              | 05/01/03        |            |
|                  |          |                  |               |                |              |                 |            |
| Views            | Queries  | Calculatio       | ons Valida    | ions Subroi    | dines Add    | Options         | Privileges |
|                  |          | Format Co        | ntrol Mainto  | nanco - Sub    | routinoc     |                 |            |
|                  |          | Formatico        | nuor mainte   | nance - Sub    | routines     |                 |            |
| Name:            | probler  | n.template.close |               |                |              | View:           | long       |
| Subroutines      |          |                  |               |                | -            |                 |            |
| Applicat         | ion Name | Validate.fields  |               |                |              |                 | <u> </u>   |
| Commer           | nts      |                  |               |                |              |                 |            |
| Names            |          | second.file      |               | ▲ Values       | \$file       |                 | _ + _      |
|                  |          | names            |               |                | val({"catego | ry", "subcatego | xy",       |
|                  |          |                  |               |                |              |                 |            |
|                  |          |                  |               |                |              |                 |            |
|                  |          |                  |               | <b>_</b>       |              |                 |            |
| Error Me         | essage   |                  |               |                |              |                 |            |
| Add              |          |                  |               |                |              |                 |            |
| Update           |          | true             |               |                |              |                 |            |
| Delete           |          |                  |               |                |              |                 |            |
| Before           |          | true             |               |                |              |                 |            |
| Display          |          |                  |               |                |              |                 |            |
|                  |          |                  |               |                |              |                 |            |

The formatctrl.maint.subs.v.g form opens.

7 Scroll down to the first blank subroutine.

8 Type in the following information for the new subroutine:

| Subroutine field | Type this value                    |  |
|------------------|------------------------------------|--|
| Application Name | axces.write                        |  |
| Names            | record                             |  |
| Values           | \$file                             |  |
| Names            | name                               |  |
| Values           | tbsmautopmc                        |  |
| Error Message    | Cannot write output event.         |  |
| Update           | tbsm.scauto in \$file="SCAutoTBSM" |  |

| ServiceCente         | er - [Format C   | ontrol: problem     | template.close]    |             |            |               |                   |
|----------------------|------------------|---------------------|--------------------|-------------|------------|---------------|-------------------|
| X BA A               | ? BQ             | ⇒ ► fc              | ns wildow Help     | •           |            |               | 느뜨스               |
| 🗸 ок                 | K Back           | - Add               | 📊 Save 🍴 D         | elete       |            |               |                   |
| name                 | file.name        | e [s                | ystem              | sysmoduser  | r t        | sysmodtime    |                   |
| problem.template.o   | close            |                     | ncident Management | falcon      |            | 05/01/03 14   | :52:19            |
| Views                | Queries          | Calculations        | Validations        | Subtoutines | Addl Opt   | ions F        | Privileges        |
|                      |                  | Format Contr        | ol Maintenance     | - Subrouti  | ines       |               |                   |
| Name:                | problem.         | template.close      |                    |             |            | View:         | long              |
| Subroutines          |                  |                     |                    |             |            |               | -                 |
| Applicatio           | on Name          | axces.write         |                    |             |            |               | 1                 |
| Comment              | s                | Í                   |                    |             |            |               |                   |
| Names                |                  | record              | · · ·              | √alues \$f  | ile        |               |                   |
|                      |                  | name                |                    | 6           | ismautopmc |               |                   |
|                      |                  |                     |                    | i i         |            |               | - 1               |
|                      |                  |                     |                    | i i         |            |               | -                 |
| Error Mes            | sage             | Cannot write outp   | ut event.          |             |            |               |                   |
| Add                  |                  |                     |                    |             |            |               |                   |
| Update               |                  | tbsm.scauto in \$fi | le="SCAutoTBSM"    |             |            |               | _                 |
| Delete<br>Before     |                  |                     |                    |             |            |               | _                 |
| Display              |                  |                     |                    |             |            |               |                   |
|                      |                  |                     |                    |             |            |               | _                 |
|                      |                  |                     |                    |             |            |               |                   |
| Selected line is row | v 1 of 1 records |                     |                    |             | insert     | formatctrl.ma | aint.subs.v.g [P] |

9 Click Save.

ServiceCenter displays the message: Format Control record updated.

# **Updating SCAuto for TBSM mappings**

SCAuto for TBSM uses a set of mapping files and ServiceCenter events to describe what ServiceCenter fields map to particular TBSM fields. You can use the default mapping files and ServiceCenter events installed during setup if you are using an unmodified installation of ServiceCenter Incident Management. You only need to change the SCAuto for TBSM mappings if:

- You added custom fields to your ServiceCenter Incident Management installation that you want to appear in the TBSM console
- You want to change the ServiceCenter field information that displays for a particular TBSM console field
- You want to add a new TBSM field that maps to a ServiceCenter field in the TBSM console.

## List of mappings

There are two sets of mapping files. One set for mapping events and fields going into ServiceCenter and another set of mapping files for mapping events and fields coming out from ServiceCenter and going to the TBSM console.

#### Map files in the ToSC folder

The following map files reside in the \Data\Peregrine\EventMap\ToSC folder of your SCAuto for TBSM installation. These files determine what TBSM fields correspond to ServiceCenter fields names.

| Map file      | Description                                                                             |
|---------------|-----------------------------------------------------------------------------------------|
| tbsmcount.map | Mapping for counting the number of open tickets on TBSM items.                          |
| tbsmfind.map  | Mapping for finding a specific incident in ServiceCenter for the requested TBSM object. |
| tbsmpmc.map   | Mapping for closing an incident in ServiceCenter for the requested TBSM object.         |
| tbsmpmo.map   | Mapping for opening an incident in ServiceCenter for the requested TBSM object.         |
| tbsmpmu.map   | Mapping for updating an incident in ServiceCenter for the requested TBSM object.        |

| Map file         | Description                                                                                                    |
|------------------|----------------------------------------------------------------------------------------------------|
| tbsmquery.map    | Mapping for querying ServiceCenter for all open incidents associated with a requested TBSM object.                              |
| tbsmreqadhoc.map | Mapping for querying ServiceCenter for all incidents that<br>match a particular search criteria for a requested TBSM<br>object. |

The first line in the map file determines whether SCAuto for TBSM creates a query string or event field.

#### Map files in the FromSC folder

The following map files reside in the \Data\Peregrine\EventMap\FromSC folder of your SCAuto for TBSM installation. These files only need to be updated if you want to change what TBSM fields display in the TBSM console.

| Map file         | Description                                                                                                    |
|------------------|----------------------------------------------------------------------------------------------------|
| tbsmevnotify.map | Mapping for creating the command line options of the TBSM Problem Integration Event Notification application (IntEventServer.exe).   |
| tbsmfind.map     | Mapping for creating a TBSM output file for a found problem ticket.                                                                  |
| tbsmpmc.map      | Mapping for creating a TBSM output file for a closed problem ticket.                                                                 |
| tbsmpmo.map      | Mapping for creating a TBSM output file for an opened problem ticket.                                                                |
| tbsmpmu.map      | Mapping for creating a TBSM output file for an updated problem ticket.                                                               |
| tbsmquery.map    | Mapping for creating a TBSM output file for all open problem tickets for a requested TBSM object.                                    |
| tbsmreqadhoc.map | Mapping for creating a TBSM output file for all problem tickets that match a particular search criteria for a requested TBSM object. |

#### File format

The FromSC mapping files use the following formatting conventions:

• Comments are indicated with a pound sign (#) at the start of the line

- Any text that you enclose between double quotation marks ("text") is treated as a literal string
- You can use the plus sign (+) to concatenate two fields or literal strings. For example:
   \$field1+\$field2
   \$field1+"literal string1"
- You can use the colon (:) as an OR statement. To select data from more than one TBSM field, enclose the field names in parentheses and use colons as a separator. For example, the value (\$REQUEST\_SEVERITY:\$REQUEST\_EVENT\_PRIORITY) selects data from the REQUEST\_SEVERITY TBSM field or, if that field is empty or null, from the REQUEST\_EVENT\_PRIORITY TBSM field.

#### Event maps in ServiceCenter

SCAuto for TBSM includes 86 event maps to open, update, close, and query for incidents. Use the following procedure to see a complete listing of these event maps.

#### To view all the SCAuto for TBSM event maps:

- 1 Login to ServiceCenter with an administrative account.
- **2** Type the following command into the ServiceCenter command line and press ENTER:

eventmap

**Note:** You can enable the ServiceCenter command line by selecting View > Command Line from the ServiceCenter client.
## The event.map.g form opens.

| ServiceCent     | er - [Search event | map Records]         |           |                |                   | _ 🗆 🗙         |
|-----------------|--------------------|----------------------|-----------|----------------|-------------------|---------------|
| 🚺 File Edit \   | /iew Format Option | ns List Options Wind | ow Help   |                |                   | _ 8 ×         |
| お昏危             | ? 8 Q 🦻            | ▶ eventmap           |           | <b>-</b>       |                   |               |
| < Back          | 🐈 Add 🛛 🥎          | Search 🛛 🔎 Fin       | а 📭       | Fill           |                   | -             |
| Event Map       |                    |                      |           |                |                   |               |
|                 |                    |                      |           | Туре           | Fixed or Variable | •             |
| Map Name:       |                    |                      |           | <b>_</b>       |                   | <b>_</b>      |
| Sequence:       |                    | Position:            |           |                | Length:           |               |
|                 |                    |                      |           |                |                   |               |
| Basics Expre    | ssions             |                      |           |                |                   |               |
| City Marrie     |                    |                      |           |                |                   |               |
| File Name       |                    |                      |           |                |                   |               |
| Queru           |                    |                      |           |                |                   |               |
|                 |                    |                      |           |                |                   |               |
| Field Name      |                    |                      | Nullsub   |                |                   |               |
|                 |                    |                      |           |                |                   |               |
| Data Type       |                    |                      | Translate |                |                   |               |
|                 | <b>•</b>           |                      |           | <b>•</b>       |                   |               |
| Array Informati | ion                |                      |           |                |                   |               |
| Element Type    |                    |                      |           |                |                   |               |
|                 | -                  | Element Separator:   |           | Element Separa | itor (structure): |               |
|                 |                    | Element Length:      |           |                |                   |               |
|                 |                    |                      |           |                |                   |               |
|                 |                    |                      |           |                |                   |               |
| Ready           |                    |                      |           |                | insert eve        | ent.map.g [P] |

- 3 In the Map Name field, type tbsm.
- 4 Click Search.

The eventmap.qbe.g form opens with a list of all SCAuto for TBSM events maps.

| 💽 ServiceCenter        | - [eve  | ntmaj   | p]              |                   |        |          |                   | _ 🗆 ×        |
|------------------------|---------|---------|-----------------|-------------------|--------|----------|-------------------|--------------|
| 🚺 File Edit Viev       | v Forr  | nat C   | ptions List Opt | ions Window He    | slp    |          |                   | _ 8 ×        |
| ※動意 ?                  | 0       | Q.   1  | 🗦 🕨 eve         | ntmap             | -      |          |                   |              |
| 🖌 ок 🛛 🗙               | Cancel  | <b></b> | Previous >>     | Next 🛛 🕂 Ado      | 📊 Save | 🎁 Delete | 🔎 Find            | 📑 Fill 🍍     |
| Map Name               | Seq     | Pos     | File Name       | Field Name        | Query  |          |                   | <u></u>      |
| tbsm problem close     | 1       | 1       | probsummary     | number            |        |          |                   |              |
| tbsm problem close     | 1       | 2       | probsummary     | tbsm. system      |        |          |                   |              |
| tbsm problem close     | 1       | 3       | probsummary     | tbsm.component    |        |          |                   |              |
| tbsm problem close     | 1       | 4       | probsummary     | tbsm.item         |        |          |                   |              |
| tbsm problem close     | 1       | 5       | probsummary     | tbsm.module       |        |          |                   |              |
| tbsm problem close     | 1       | 6       | probsummary     | category          |        |          |                   |              |
| tbsm problem close     | 1       | 7       | probsummary     | assignment        |        |          |                   |              |
| tbsm problem close     | 1       | 8       | probsummary     | assignee.name     |        |          |                   |              |
| tbsm problem close     | 1       | 9       | probsummary     | priority.code     |        |          |                   |              |
| tbsm problem close     | 1       | 10      | probsummary     | severity.code     |        |          |                   |              |
| tbsm problem close     | 1       | 11      | probsummary     | brief.description |        |          |                   |              |
| tbsm problem close     | 1       | 12      | probsummary     | update.action     |        |          |                   |              |
| tbsm problem close     | 1       | 13      | probsummary     | resolution        |        |          |                   |              |
| tbsm problem close     | 1       | 14      | probsummary     | version           |        |          |                   |              |
| tbsm problem close     | 1       | 15      | probsummary     | closed.by         |        |          |                   |              |
| tbsm problem close     | 1       | 15      | probsummary     | closed.by         |        |          |                   |              |
| Event Map              |         |         | _               |                   |        | _        |                   | -            |
|                        | _       |         |                 |                   | l ype  |          | Fixed or Variable | <u></u>      |
| Map Name:              | tbs     | m prob  | lem close       |                   | Input  | •        | 1                 | <b>•</b>     |
| Sequence:              | 1       |         |                 | Position: 1       |        |          | Length:           |              |
|                        |         |         |                 |                   |        |          |                   |              |
| Basics Expressio       | ons     |         |                 |                   |        |          |                   |              |
| •                      | _       | _       |                 |                   |        |          |                   |              |
| Selected line is row 1 | of 32 r | ecords  | retrieved       |                   |        |          | insert eventre    | ap.qbe.g [P] |

## **Modifying SCAuto for TBSM mappings**

You can make the following changes to SCAuto for TBSM mapping files:

- Display data from custom ServiceCenter fields in the TBSM console. See Displaying data from custom ServiceCenter fields on page 38.
- Change what ServiceCenter field that maps to a TBSM field. See *Changing the ServiceCenter field that maps to a TBSM field* on page 40.
- Add a new TBSM field that maps to a ServiceCenter field. See *Adding a new TBSM field that maps to a ServiceCenter field* on page 41.

Warning: Making changes to map files and ServiceCenter event maps may result in mapping errors and a loss of functionality. It is strongly recommended that you consult Peregrine Customer Support for assistance when changing map files and event maps.

The following sections describe how to modify the SCAuto for TBSM mappings files for each scenario.

#### Displaying data from custom ServiceCenter fields

To display data from a custom ServiceCenter field you need to change to ServiceCenter event map. Depending upon the content of the custom field, you may also have to change a map file to display this data in a particular TBSM field.

#### To change the ServiceCenter event map to use a custom field:

- 1 Login to ServiceCenter with an administrative account.
- **2** Type the following command into the ServiceCenter command line and press ENTER:

eventmap

**Note:** You can enable the ServiceCenter command line by selecting View > Command Line from the ServiceCenter client.

#### The event.map.g form opens.

| 🚺 ServiceCen  | ter - [Search ever | ntmap Records]        |           |              |                     | <u>_   X</u>  |
|---------------|--------------------|-----------------------|-----------|--------------|---------------------|---------------|
| 🚺 File Edit   | View Format Opt    | ions List Options Win | dow Help  |              |                     | _ 8 ×         |
| お昏色           | ? 8 9 🦻            | ► eventmap            |           | -            |                     |               |
| < Back        | 🕂 Add 📢            | 🔊 Search 👘 🔎 Fir      | nd 🍹      | Fill         |                     | -             |
| Event Map     |                    |                       |           |              |                     |               |
|               |                    |                       |           | Туре         | Fixed or Variab     | le            |
| Map Name:     |                    |                       |           |              | -                   | <b>_</b>      |
| Sequence:     |                    | Position:             |           |              | Length:             |               |
|               |                    |                       |           |              |                     |               |
| Basics Expre  | essions            |                       |           |              |                     | 1             |
|               |                    |                       |           |              |                     |               |
| File Name     |                    |                       |           |              |                     |               |
| l<br>Oueru    |                    |                       |           |              |                     |               |
| Guciy         |                    |                       |           |              |                     |               |
| Field Name    |                    |                       | Nullsub   |              |                     |               |
|               |                    |                       |           |              |                     |               |
| Data Type     |                    |                       | Translate |              |                     |               |
|               | <b>_</b>           |                       |           | •            |                     |               |
| Arrau Informa | tion               |                       |           |              |                     |               |
| Element Type  |                    |                       |           |              |                     |               |
|               | -                  | Element Separator:    |           | Element Sepa | arator (structure): | -             |
|               | _                  | Element Length:       |           |              |                     |               |
|               |                    |                       |           |              |                     |               |
|               |                    |                       |           |              |                     |               |
| Ready         |                    |                       |           |              | insert ev           | ent.map.g [P] |

- 3 If your custom field replaces an existing ServiceCenter field, do the following:
  - a In the Map Name field, type tbsm.
  - **b** Type the original field name in the Field Name field.
  - c Click Search.

The eventmap.qbe.g form opens displaying a list of event maps that match your search criteria.

**d** Update the Field Name field of each event map with your custom field and save it.

ServiceCenter now uses your custom field as part of the SCAuto for TBSM event mapping.

- 4 If the custom field you want to add is in addition to the existing ServiceCenter fields, create an event map using the following criteria:
  - Create an event map for each action in which the custom field applies:
    - tbsm problem close
    - tbsm problem open
    - tbsm problem update
    - tbsm problem query
  - The **Sequence** field must always have a value of 1.

- The Position field should be the next number in the series of existing event maps of its type. For example, there are nineteen existing fields in the tbsm problem close event, so to add a custom field to this event map you must type a Position value of 20.
- The File Name field should always have the value probsummary.
- The Field Name field should have the value of your custom field.
- **5** Add an entry to the SCAuto for TBSM map files for the new field using the following criteria:
  - The new entry must be in the same position as listed in the Position field of the ServiceCenter event map. For example, if you added a new field at position 20 in the event map, then your new field mapping should be the twentieth entry in the mapping file.
  - List the TBSM field you want the custom field to map to in both the ToSC and FromSC map files.
  - The TBSM field name should be preceded by the dollar sign character \$. The dollar sign character indicates that the field is an environmental variable.

#### Changing the ServiceCenter field that maps to a TBSM field

To change only what ServiceCenter field a particular TBSM maps to, you need to change the ServiceCenter event map.

#### To change the ServiceCenter event map to use a different field:

- 1 Login to ServiceCenter with an administrative account.
- **2** Type the following command into the ServiceCenter command line and press ENTER:

eventmap

**Note:** You can enable the ServiceCenter command line by selecting View > Command Line from the ServiceCenter client.

#### The event.map.g form opens.

| 🔊 ServiceCenter - [: | Search eventmap Reco   | rds]         |         |                   |                   |              |
|----------------------|------------------------|--------------|---------|-------------------|-------------------|--------------|
| 🚺 File Edit View     | Format Options List Op | tions Window | Help    |                   |                   | _ 8 ×        |
| X 18 18 ? 《          | 3 Q 🥱 🕨 eve            | ntmap        |         | <b>-</b>          |                   |              |
| < Back 🕂             | Add 🛛 ᡪ Search         | 🔎 Find       | 📮 Fill  |                   |                   |              |
| Event Map            |                        |              |         |                   |                   |              |
|                      |                        |              | Ту      | pe                | Fixed or Variable |              |
| Map Name:            |                        |              |         | <b>•</b>          |                   | -            |
| Sequence:            |                        | Position:    |         |                   | Length:           |              |
|                      |                        |              |         |                   |                   |              |
| Basics Expressions   |                        |              |         |                   |                   |              |
|                      |                        |              |         |                   |                   |              |
| File Name            |                        | _            |         |                   |                   |              |
| l<br>Ourse           |                        |              |         |                   |                   |              |
| Query                |                        |              |         |                   |                   |              |
| Field Name           |                        | Ni           | illeub  |                   |                   |              |
| Tiola Hamo           |                        |              | 11000   |                   |                   |              |
| Data Tune            |                        | Tr           | anslate |                   |                   |              |
|                      | <b>T</b>               | Ē            |         | <b>T</b>          |                   |              |
|                      |                        |              |         |                   |                   |              |
| Array Information    |                        | _            | _       | _                 | _                 |              |
| Element lype         |                        | <b>.</b>     | _       | <b>E</b> 1 10 1   | –                 | -            |
|                      | Element                | Separator:   | _       | Element Separator | (structure):      |              |
|                      | Element                | Lengin.      |         |                   |                   |              |
|                      |                        |              |         |                   |                   |              |
| Ready                |                        |              |         |                   | insert ever       | nt.map.g [P] |

- 3 In the Map Name field, type tbsm.
- **4** Type the original field name you want to change in the Field Name field.
- 5 Click Search.

The eventmap.qbe.g form opens displaying a list of event maps that match your search criteria.

**6** Update the Field Name field of each event map with the new field name and save it.

ServiceCenter now uses the new field name as part of the SCAuto for TBSM event mapping.

#### Adding a new TBSM field that maps to a ServiceCenter field

To change the TBSM mapping, you need to change the ToSC and FromSC mapping files. Depending upon the content of the TBSM field you are mapping to, you may also need to update the ServiceCenter event map to use a particular ServiceCenter field.

#### To add a new TBSM field to the mapping files:

- 1 Open the existing mapping files in a text editor.
- **2** Add an entry to the SCAuto for TBSM map files for the new field using the following criteria:

- The new entry must be in the same position as listed in the Position field of the ServiceCenter event map. For example, if you added a new field at position 20 in the event map, then your new field mapping should be the twentieth entry in the mapping file.
- List the TBSM field you want the custom field to map to in both the ToSC and FromSC map files.
- The TBSM field name should be preceded by the dollar sign character \$. The dollar sign character indicates that the field is an environmental variable.
- **3** Save the mapping files.

# Configuring the database server for SCAuto for TBSM

SCAuto for TBSM requires the following changes to the TBSM Database Server:

- Activating a program user exit for problem ticketing that runs the SCAuto for TBSM application ProblemTicket.exe
- Activating a program user exit for automatic ticketing that runs the SCAuto for TBSM application AutoTicket.exe
- Enabling caching (enumeration) on the TBSM Database Server to save valid field values for the problem ticketing form
- Setting the time out value for SCAuto for TBSM to complete its tasks within 300 seconds before TBSM returns an error message
- Enabling the automatic closing of incidents in ServiceCenter when a problem ticket is closed from TBSM
- Defining the status value "Closed" as the ticket status that identifies closed problem tickets

You can make these changes automatically to the TBSM database server by running an isql command, or you can manually modify the SystemConfiguration table from TBSM.

To make the database changes automatically, see *Modifying the TBSM database server automatically* on page 43.

To make the database changes manually, see *Modifying the TBSM database server manually* on page 43.

## Modifying the TBSM database server automatically

To automatically configure the TBSM Database Server, you will need to have access to Isql (ISQL.EXE) provided with Microsoft SQL Server. The Isql application allows you to enter Transact-SQL statements and system procedures from an interactive command prompt as well as run Transact-SQL scripts. The Isql application is available in your <Microsoft SQL server installation folder>\tools\bin folder.

Use the following steps to automatically make all required changes to the TBSM database server.

To automatically modify the TBSM database server:

- 1 Login in to the Windows system running the TBSM Database Server as a user with local administrator privileges.
- 2 Open a command prompt window.
- 3 Change directories to your SCAuto for TBSM installation.

For example:

cd C:\TivoliManager\Data\Peregrine\SQLFiles

**4** Type the following command and press ENTER:

isql /U <dbuser> /P <dbuser password> /i instsql.txt

For *<dbuser>*, type the user name of a database user with administrative privileges.

For *<dbuser password>*, type the password for the database user.

Isql makes the necessary changes to the SystemConfiguration table.

#### Modifying the TBSM database server manually

Use the following instructions to manually make the changes to the TBSM database server.

**Note:** For detailed instructions about performing the tasks in this procedure, see your TBSM documentation.

|   | To manually modify the TBSM database server:                                 |
|---|------------------------------------------------------------------------------|
| 1 | Login the TBSM database server as a user with administrative privileges.     |
| 2 | Open the SQL Query Analyzer application.                                     |
|   | The SQL Query Analyzer application is available from the following folder:   |
|   | <microsoft folder="" installation="" server="" sql="">\tools\bin</microsoft> |
| 3 | Open the SystemConfiguration table in the database dictionary.               |
| 4 | Add the following two rows to the SystemConfiguration table to define the    |
|   | request processor name.                                                      |
|   |                                                                              |

| Group name         | Property name              | Property value                                                                | Property<br>data type |
|--------------------|----------------------------|-------------------------------------------------------------------------------|-----------------------|
| REQUEST_AUTOTICKET | REQUEST_PROCESSOR_<br>NAME | <scauto for="" install<br="" tbsm="">directory&gt;\AutoTicket.exe</scauto>    | CHAR                  |
| REQUEST_PROBLEM    | REQUEST_PROCESSOR_<br>NAME | <scauto for="" install<br="" tbsm="">directory&gt;\ProblemTicket.exe</scauto> | CHAR                  |

**5** Add the following row to the **SystemConfiguration** table to enable caching of problem ticketing field values on the TBSM database server.

| Group name                  | Property name                | Property value | Property<br>data type |
|-----------------------------|------------------------------|----------------|-----------------------|
| API_INTEGRATION_<br>OPTIONS | TABLE_BASED_<br>ENUMERATIONS | YES            | CHAR                  |

When the property value is set to YES, TBSM stores frequently requested problem ticket field values on the TBSM database server. This field caching removes the need to query the remote ServiceCenter system each time a field value is needed.

**6** Add the following row to the **SystemConfiguration** table to set the time out value for SCAuto for TBSM to complete its tasks before TBSM returns an error message.

| Group name                  | Property name | Property value | Property<br>data type |
|-----------------------------|---------------|----------------|-----------------------|
| API_INTEGRATION_<br>OPTIONS | TIMEOUT_VALUE | 300            | CHAR                  |

The recommended time out value is 300 seconds. Change the property value to increase or decrease the time out value.

7 Add the following row to the SystemConfiguration table to enable the automatic closing of incidents in ServiceCenter when a problem ticket is closed from TBSM.

| Group name                  | Property name      | Property value | Property<br>data type |
|-----------------------------|--------------------|----------------|-----------------------|
| API_INTEGRATION_<br>OPTIONS | AUTO_CLOSE_DEFAULT | YES            | CHAR                  |

When the property value is set to YES, TBSM sends a close incident event request to ServiceCenter when a problem ticket is closed in TBSM. When the property value is set to NO, then ServiceCenter incidents remain open.

8 Add the following row to the SystemConfiguration table to define the close status value that identifies closed problem tickets.

| Group name                  | Property name               | Property value | Property<br>data type |
|-----------------------------|-----------------------------|----------------|-----------------------|
| API_INTEGRATION_<br>OPTIONS | CLOSE_TICKET_STAUS_<br>CODE | Closed         | CHAR                  |

This property value must match the ticket status value in ServiceCenter.

# Configuring TBSM to access problem ticketing

The TBSM console requires a user name and password to access the problem ticketing request processor. SCAuto for TBSM provides a default user name and password that you can use to access problem ticketing or you can manually define your own list of user names and passwords.

SCAuto for TBSM displays the problem ticketing user name in all problem tickets created from TBSM. If you want your TBSM problem tickets to display a different user name than the default name, you can define a custom list of user names and passwords.

## Creating custom problem ticketing user names and passwords

By default, SCAuto for TBSM uses the following user information to access problem ticketing:

| User name  | Password |
|------------|----------|
| SCAutoTBSM | password |

This information is stored on the TBSM Database Server in the file **scusers**.ini. This file is a plain-text file with no encryption that only controls access to the SCAuto for TBSM problem ticketing applications. It does not list or require any ServiceCenter operator names or passwords.

You can use the following steps to create your own problem ticketing user names and passwords.

To create a custom problem ticketing user name and password:

- 1 Login in to the Windows system running the TBSM Database Server as a user with local administrator privileges.
- **2** Open the file scusers.ini in a text editor.

By default, this file is located in the following folder:

C:\TivoliManager\Data\Peregrine

**3** Type the following information on a new line for each problem ticketing user you want to create:

<user name>=<password>

For *<user name>*, type the name of the problem ticketing user you want to create.

For *<password>*, type the password for the problem ticketing user you want to create.

4 Save the file.

## Entering the user name and password into the TBSM console

Use the following steps to enter the user name and password required for SCAuto for TBSM problem ticketing.

#### To enter the SCAuto for TBSM user name and password:

- 1 Login to the TBSM console with an administrator account.
- 2 Right-click on TBSM object and click Problem Tickets > Create. The Create Problem Tickets page opens.

| 🎇 Create Problem Tick     | et                  |    | X                       |
|---------------------------|---------------------|----|-------------------------|
|                           |                     |    | 8                       |
| <b>Ticket Information</b> |                     |    |                         |
| System                    | Problem type        |    |                         |
| TBSM                      |                     | *  | Problem System Password |
| C <u>o</u> mponent        | Assignee group      |    |                         |
| ENT                       |                     | Ŧ  |                         |
| Item                      | Assignee name       |    |                         |
| 1                         |                     |    |                         |
| Module                    | Status <u>c</u> ode |    |                         |
| NetView                   |                     | *  |                         |
|                           | Severity            |    |                         |
|                           |                     | Ψ. |                         |
|                           |                     |    |                         |
| Short description         |                     |    |                         |
|                           |                     |    |                         |
| Description               |                     |    |                         |
|                           |                     |    |                         |
|                           |                     |    |                         |
|                           |                     |    |                         |
| Open closure proper       | ties after creation |    | <u>F</u> ind            |
|                           |                     |    | 0K Cancel               |
| Done                      |                     |    |                         |

3 Click Problem System Password.

The Problem System Access Information window opens.

| 🎉 Problem | System Access Information                   |
|-----------|---------------------------------------------|
|           | ନ                                           |
| 0         | Enter the Problem System Access Information |
|           | <u>U</u> ser name                           |
| v         | SCAutoTBSM 👻                                |
|           | Password                                    |
|           | + ****                                      |
|           | ✓ Save this information                     |
|           |                                             |
|           | OK Cancel                                   |

- 4 Type the user name and password you defined in the scusers.ini file.
- 5 Select the Save this information option.

This option prevents you from having to type in the SCAuto for TBSM user name and password every time you want to use problem ticketing.

6 Click OK.

TBSM uses this user name and password information whenever you access problem ticketing.

# Starting the automatic close event notification service

The automatic close event notification service periodically queries ServiceCenter for closed incidents. You must start this service for automatic problem ticketing to function properly.

#### To start the automatic close event notification service:

- 1 Login in to the Windows system running the TBSM Database Server as a user with local administrator privileges.
- 2 Open the Windows Control Panel.
- **3** Open the Services application.
- **4** Select the following service:

SCAuto for TBSM Event Notification Service

- 5 Click Start.
  - **Tip:** You can set this service to automatic startup if you want it to start every time Windows starts.

# **Removing SCAuto for TBSM**

Completely removing SCAuto for TBSM from system requires the following basic steps:

- Step 1 Restore the ServiceCenter server from a back-up to remove the contents of the scauto.tbsm.unl file. See your ServiceCenter documentation for information on restoring from a back-up.
- **Step 2** Remove the SCAuto for TBSM entries from the TBSM Database Server. See *Removing the SCAuto for TBSM entries from TBSM database* on page 49.
- Step 3 Remove the SCAuto for TBSM software using Windows Add/Remove Programs. See *Removing SCAuto for TBSM using Add/Remove Programs* on page 51.

## **Removing the SCAuto for TBSM entries from TBSM database**

You can remove the changes made to the TBSM database server by running an isql command, or by manually modify the SystemConfiguration table from TBSM.

To make the database changes automatically, see *Removing the TBSM database server entries automatically* on page 49.

To make the database changes manually, see *Removing the TBSM database server entries manually* on page 50.

#### Removing the TBSM database server entries automatically

Use the following steps to automatically make all required changes to the TBSM database server.

#### To automatically remove entries from the TBSM database server:

- 1 Login in to the Windows system running the TBSM Database Server as a user with local administrator privileges.
- **2** Open a command prompt window.
- 3 Change directories to your SCAuto for TBSM installation.

For example:

```
cd C:\TivoliManager\Data\Peregrine
```

**4** Type the following command and press ENTER:

isql /U <dbuser> /P <dbuser password> /i uninstsql.txt

For *<dbuser>*, type the user name of a database user with administrative privileges.

For *<dbuser password>*, type the password for the database user.

Isql removes the SCAuto for TBSM entries from the SystemConfiguration table.

#### Removing the TBSM database server entries manually

Use the following instructions to manually remove the entries from the TBSM database server.

**Note:** For detailed instructions about performing the tasks in this procedure, see your TBSM documentation.

#### To manually remove entries from the TBSM database server:

- 1 Login into the TBSM database server as a user with administrative privileges.
- **2** Open the SystemConfiguration table in the database dictionary.
- **3** Remove the following rows from the SystemConfiguration table.

| Group name                  | Property name                | Property value                                                                | Property<br>data type |
|-----------------------------|------------------------------|-------------------------------------------------------------------------------|-----------------------|
| REQUEST_AUTOTICKET          | REQUEST_PROCESSOR_<br>NAME   | <scauto for="" install<br="" tbsm="">directory&gt;\AutoTicket.exe</scauto>    | CHAR                  |
| REQUEST_PROBLEM             | REQUEST_PROCESSOR_<br>NAME   | <scauto for="" install<br="" tbsm="">directory&gt;\ProblemTicket.exe</scauto> | CHAR                  |
| API_INTEGRATION_<br>OPTIONS | TABLE_BASED_<br>ENUMERATIONS | YES                                                                           | CHAR                  |
| API_INTEGRATION_<br>OPTIONS | TIMEOUT_VALUE                | 300                                                                           | CHAR                  |
| API_INTEGRATION_<br>OPTIONS | AUTO_CLOSE_DEFAULT           | YES                                                                           | CHAR                  |
| API_INTEGRATION_<br>OPTIONS | CLOSE_TICKET_STAUS_<br>CODE  | Closed                                                                        | CHAR                  |

## **Removing SCAuto for TBSM using Add/Remove Programs**

You can use the Windows Add/Remove programs application from the Control Panel to remove SCAuto for TBSM files and registry entries.

To remove SCAuto for TBSM using Add/Remove Programs:

- 1 Login in to the Windows system running the TBSM Database Server as a user with local administrator privileges.
- **2** Open the Control Panel.
- 3 Click Add or Remove Programs.
- 4 Click the entry SCAutoTBSM.
- 5 Click Change/Remove.

The SCAuto for TBSM setup wizard opens.

| Question | ×                                                                            |
|----------|------------------------------------------------------------------------------|
| 2        | This will remove SCAuto for TBSM from your computer. Do you wish to proceed? |
|          | Yes No                                                                       |

6 Click Yes.

The setup wizard removes the SCAuto for TBSM software and registry entries. When complete, the Maintenance Complete pages opens.

| SCAutoTBSM - InstallShield ¥ | /izard                                                                                                    |
|------------------------------|----------------------------------------------------------------------------------------------------|
|                              | Maintenance Complete<br>InstallShield Wizard has finished performing maintenance<br>operations on SCAutoTBSM. |
|                              | < Back Finish Cancel                                                                                          |

7 Click Finish to complete the setup wizard.

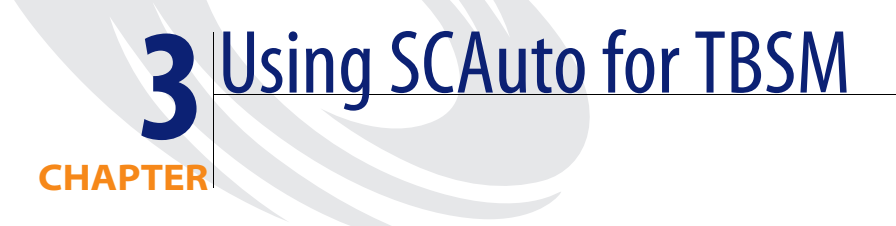

This chapter contains user and troubleshooting information. Contents include:

- *Problem ticketing* on page 54
- *Automatic ticketing* on page 61
- Troubleshooting on page 62

# **Problem ticketing**

The SCAuto for TBSM problem ticketing interface allows you to perform the following Incident Management tasks from the TBSM console:

- Find all open ServiceCenter incidents associated with a TBSM object
- Query for ServiceCenter incidents that match a particular search criteria
- Create ServiceCenter incidents
- Update ServiceCenter incidents
- Close ServiceCenter incidents

# Finding all open ServiceCenter incidents associated with a TBSM object

TBSM displays a problem note icon next to objects that have ServiceCenter incidents associated with them. Use the following instructions to find all open ServiceCenter incidents associated with a particular TBSM object.

#### To find all ServiceCenter incidents associated with a TBSM object:

- 1 Login to the TBSM console.
- 2 Locate a TBSM object that has a problem note.

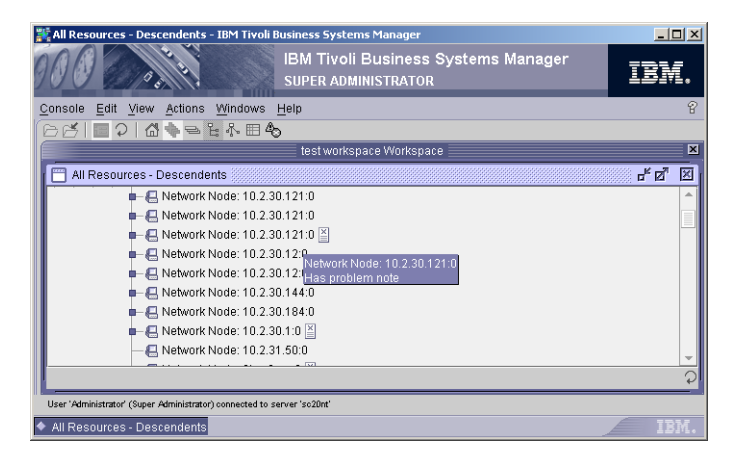

3 Right-click on the TBSM object, and then click Problem Tickets > Find.

The Find Problem Tickets page opens displaying a list of all ServiceCenter incidents associated with the current TBSM object.

| oblem Tio                                                                                         | Ket Find Crite                                                                                                    | er ra                      |                                                                                   |                                                     |                                             |                                                                                                 |                     |
|---------------------------------------------------------------------------------------------------|----------------------------------------------------------------------------------------------------|----------------------------|-----------------------------------------------------------------------------------|-----------------------------------------------------|---------------------------------------------|-------------------------------------------------------------------------------------------------|---------------------|
| System                                                                                            |                                                                                                    | Pr                         | oblem type                                                                        |                                                     |                                             | Problem ID                                                                                      |                     |
| TDOM                                                                                              |                                                                                                    |                            |                                                                                   |                                                     |                                             |                                                                                                 |                     |
| Componen                                                                                          | t                                                                                                    | As                         | ssig <u>n</u> ee group                                                            |                                                     |                                             |                                                                                                 |                     |
| NODE                                                                                              |                                                                                                    |                            |                                                                                   |                                                     |                                             | <b>•</b>                                                                                        |                     |
| Item                                                                                              |                                                                                                    | As                         | ssignee name                                                                      |                                                     |                                             | _                                                                                               |                     |
| 442                                                                                               |                                                                                                    |                            |                                                                                   |                                                     |                                             |                                                                                                 |                     |
| Module                                                                                            |                                                                                                    | St                         | atus <u>c</u> ode                                                                 |                                                     |                                             |                                                                                                 |                     |
| 10.2.30.12                                                                                        | 1:0                                                                                                    |                            |                                                                                   |                                                     |                                             | -                                                                                               |                     |
|                                                                                                   |                                                                                                    | Se                         | everity                                                                           |                                                     |                                             |                                                                                                 |                     |
|                                                                                                   |                                                                                                    | Ĩ                          |                                                                                   |                                                     |                                             | -                                                                                               |                     |
|                                                                                                   |                                                                                                    |                            |                                                                                   |                                                     |                                             |                                                                                                 |                     |
| and all a subjective                                                                              |                                                                                                    |                            |                                                                                   |                                                     |                                             |                                                                                                 |                     |
| on descriptio                                                                                     | on                                                                                                    |                            |                                                                                   |                                                     |                                             |                                                                                                 |                     |
| on description                                                                                    | on                                                                                                    |                            |                                                                                   |                                                     |                                             |                                                                                                 |                     |
| esults                                                                                            | on                                                                                                    |                            |                                                                                   |                                                     |                                             | <u>Find</u>                                                                                     | Clear               |
| esults<br>Problem <del>v</del>                                                                    | on<br>Date created                                                                                                    |                            | Reported by                                                                       | Status code                                         | Severity                                    | Find Short description                                                                          | Cl <u>e</u> ar<br>A |
| esults<br>Problem⊽<br>IM20890                                                                     | Date created<br>08:17 PM 06/08/1                                                                                                    | 04                         | Reported by<br>SCAutoTBSM                                                         | Status code<br>Open                                 | Severity<br>1                               | Eind<br>Short description<br>Node Down.                                                         | Cl <u>e</u> ar<br>A |
| esults<br>Problem⊽<br>M20890<br>M20864                                                            | Date created<br>08:17 PM 06/08//<br>11:16 AM 06/08//                                                                                                    | 04                         | Reported by<br>SCAutoTBSM<br>SCAutoTBSM                                           | Status code<br>Open<br>Open                         | Severity<br>1<br>1                          | Find<br>Short description<br>Node Down.<br>Node Down.                                           | Cl <u>e</u> ar<br>A |
| esults<br>Problem<br>M20890<br>M20864<br>M20850                                                   | Date created<br>08:17 PM 06/08//<br>11:16 AM 06/08//<br>09:16 AM 06/08//                                                                                                | )4<br>)4<br>)4             | Reported by<br>SCAutoTBSM<br>SCAutoTBSM<br>SCAutoTBSM                             | Status code<br>Open<br>Open<br>Open                 | Severity<br>1<br>1<br>1                     | Eind<br>Short description<br>Node Down.<br>Node Down.<br>Node Down.                             | Cl <u>e</u> ar<br>A |
| esults<br>Problem⊽<br>IM20890<br>IM20864<br>IM20850<br>IM20848                                    | Date created<br>08:17 PM 06/08/1<br>11:16 AM 06/08/1<br>09:16 AM 06/08/1<br>09:03 AM 06/08/1                                                                            | 04<br>04<br>04<br>04       | Reported by<br>SCAutoTBSM<br>SCAutoTBSM<br>SCAutoTBSM<br>SCAutoTBSM               | Status code<br>Open<br>Open<br>Open<br>Open         | Severity<br>1<br>1<br>1<br>1                | Eind<br>Short description<br>Node Down.<br>Node Down.<br>Node Down.                             | Cl <u>e</u> ar<br>A |
| esults<br>Problem⊽<br>IM20890<br>IM20864<br>IM20850<br>IM20848<br>IM20838                         | Date created<br>08:17 PM 06/08/<br>11:16 AM 06/08/<br>09:16 AM 06/08/<br>09:30 AM 06/08/<br>03:32 PM 06/07/<br>03:32 PM 06/07/                                          | 04<br>04<br>04<br>04<br>04 | Reported by<br>SCAutoTBSM<br>SCAutoTBSM<br>SCAutoTBSM<br>SCAutoTBSM               | Status code<br>Open<br>Open<br>Open<br>Open<br>Open | Severity<br>1<br>1<br>1<br>1<br>1<br>1<br>1 | Eind<br>Short description<br>Node Down.<br>Node Down.<br>Node Down.<br>Node Down.<br>Node Down. | Cl <u>e</u> ar<br>A |
| Problem<br>M20864<br>IM20864<br>IM20848<br>IM20838                                                | Date created<br>08:17 PM 06/08/1<br>11:16 AM 06/08/1<br>09:16 AM 06/08/1<br>09:03 AM 06/08/1<br>03:42 PM 06/07/1                                                        | 04<br>04<br>04<br>04<br>04 | Reported by<br>SCAutoTBSM<br>SCAutoTBSM<br>SCAutoTBSM<br>SCAutoTBSM               | Status code<br>Open<br>Open<br>Open<br>Open<br>Open | Severity<br>1<br>1<br>1<br>1<br>1<br>1<br>1 | Eind Short description<br>Node Down.<br>Node Down.<br>Node Down.<br>Node Down.<br>Node Down.    | Cl <u>e</u> ar<br>A |
| esults<br>Problem⊽<br>IM20890<br>IM20864<br>IM20864<br>IM20848<br>IM20838<br>Total: 5 Displa      | Date created<br>08:17 PM 06/08/1<br>11:16 AM 06/08/1<br>09:16 AM 06/08/1<br>03:42 PM 06/07/1<br>03:42 PM 06/07/1<br>vyed: 5 Selected: 0                                 | 04<br>04<br>04<br>04<br>04 | Reported by<br>SCAutoTBSM<br>SCAutoTBSM<br>SCAutoTBSM<br>SCAutoTBSM<br>SCAutoTBSM | Status code<br>Open<br>Open<br>Open<br>Open<br>Open | Severity<br>1<br>1<br>1<br>1<br>1<br>1      | Eind<br>Short description<br>Node Down.<br>Node Down.<br>Node Down.<br>Node Down.               | Cl <u>e</u> ar<br>A |
| esults<br>Problem∞<br>IM20890<br>IM20864<br>IM20850<br>IM20848<br>IM20838<br>Total: 5 Disple<br>4 | Date created<br>08:17 PM 06:09/<br>11:16 AM 06:09/<br>09:16 AM 06:09/<br>09:30 AM 06:09/<br>09:33 AM 06:09/<br>03:32 PM 06:07//<br>03:42 PM 06:07//<br>03:42 PM 06:07// | 04<br>04<br>04<br>04<br>04 | Reported by<br>SCAutoTBSM<br>SCAutoTBSM<br>SCAutoTBSM<br>SCAutoTBSM<br>SCAutoTBSM | Status code<br>Open<br>Open<br>Open<br>Open<br>Open | Severity<br>1<br>1<br>1<br>1<br>1           | Eind<br>Short description<br>Node Down.<br>Node Down.<br>Node Down.<br>Node Down.               | Clear<br>A          |
| esults<br>Problem⊽<br>M20890<br>IM20864<br>IM20848<br>IM20838<br>Total: 5 Displit<br>4            | Date created<br>08:17 PM 06/08/1<br>11:16 AM 06/08/1<br>09:03 AM 06/08/1<br>03:42 PM 06/07/1<br>03:42 PM 06/07/1<br>vyed 5 Selected 0                                   | 04<br>04<br>04<br>04<br>04 | Reported by<br>SCAutoTBSM<br>SCAutoTBSM<br>SCAutoTBSM<br>SCAutoTBSM<br>SCAutoTBSM | Status code<br>Open<br>Open<br>Open<br>Open<br>Open | Severity<br>1<br>1<br>1<br>1<br>1           | Eind Short description<br>Node Down.<br>Node Down.<br>Node Down.<br>Node Down.                  | Clear<br>A          |

## **Querying for ServiceCenter incidents**

You can query for specific ServiceCenter incidents from the TBSM Find Problem Tickets screen. This screen allows you to find tickets that match a particular search criteria.

#### To query for ServiceCenter incidents:

- 1 Follow the instructions in *Finding all open ServiceCenter incidents associated with a TBSM object* on page 54 to find all open ServiceCenter incidents associated with the TBSM object.
- 2 Type the search criteria you want to use to query ServiceCenter.
- 3 Click Find.

SCAuto for TBSM queries ServiceCenter and displays a list of incidents that match your search criteria.

| System                                                                                                    |                                                                                                    | Probl                                                       | lem type                                                                                            |                                                                                           |                                                                              | Problem ID                                                                                |                            |
|----------------------------------------------------------------------------------------------------|----------------------------------------------------------------------------------------------------|-------------------------------------------------------------|----------------------------------------------------------------------------------------------------|-------------------------------------------------------------------------------------------|------------------------------------------------------------------------------|-------------------------------------------------------------------------------------------|----------------------------|
| TBSM                                                                                                    |                                                                                                    | netv                                                        | vork                                                                                                |                                                                                           |                                                                              | •                                                                                         |                            |
| Componen                                                                                                    | t                                                                                                    | Assig                                                       | gnee group                                                                                          |                                                                                           |                                                                              |                                                                                           |                            |
| NODE                                                                                                    |                                                                                                    |                                                             |                                                                                                    |                                                                                           |                                                                              | *                                                                                         |                            |
| Item                                                                                                    |                                                                                                    | Assig                                                       | gnee name                                                                                           |                                                                                           |                                                                              |                                                                                           |                            |
|                                                                                                    |                                                                                                    |                                                             |                                                                                                    |                                                                                           |                                                                              |                                                                                           |                            |
| Module                                                                                                    |                                                                                                    | Statu                                                       | is <u>c</u> ode                                                                                     |                                                                                           |                                                                              |                                                                                           |                            |
|                                                                                                    |                                                                                                    |                                                             |                                                                                                    |                                                                                           |                                                                              | <b>•</b>                                                                                  |                            |
|                                                                                                    |                                                                                                    |                                                             | rik.                                                                                                |                                                                                           |                                                                              |                                                                                           |                            |
|                                                                                                    |                                                                                                    | Seve                                                        | 111.9                                                                                               |                                                                                           |                                                                              |                                                                                           |                            |
|                                                                                                    |                                                                                                    | Seve                                                        | THY                                                                                                 |                                                                                           |                                                                              | -                                                                                         |                            |
|                                                                                                    |                                                                                                    | Seve                                                        | rity .                                                                                              |                                                                                           |                                                                              | •                                                                                         |                            |
| ort descripti                                                                                                    | on                                                                                                    | Seve                                                        |                                                                                                    |                                                                                           |                                                                              | Find                                                                                      | Clear                      |
| ort descripti                                                                                                    | on                                                                                                    | Seve                                                        |                                                                                                    | [                                                                                         |                                                                              | <u> </u>                                                                                  | Clear                      |
| ort descripti<br>esults<br>Problem ID                                                                                         | Date created                                                                                                    | Seve                                                        | Reported by                                                                                         | Status cod <del>▽</del>                                                                   | Severity                                                                     | Eind Short description                                                                    | Cl <u>e</u> ar<br>A        |
| ort descripti<br>esults<br>Problem ID<br>IM21073                                                                              | Date created<br>12:10 PM 06/22                                                                                                    | <u>S</u> eve                                                | Reported by<br>Bob.helpdesk                                                                         | Status cod ⊽<br>Open                                                                      | Severity<br>1 - Criti                                                        | Eind<br>Short description<br>short description                                            | Cl <u>e</u> ar<br>A<br>fa  |
| ort descriptions<br>esults<br>Problem ID<br>IM21073<br>IM20867                                                                | Date created<br>12:10 PM 06/22<br>02:44 PM 06/08                                                                                                    | /04<br>/04                                                  | Reported by<br>Bob.helpdesk<br>SCAutoTBSM                                                           | Status cod ⊽<br>Open<br>Open                                                              | Severity<br>1 - Criti<br>2 - Urg                                             | Eind<br>Short description<br>short description<br>TBSM                                    | Cl <u>e</u> ar<br>A<br>fai |
| esults<br>Problem ID<br>IM21073<br>IM20867<br>IM20805                                                                         | Date created<br>12:10 PM 06/22.<br>02:44 PM 06/08.<br>04:49 PM 06/02.                                                                                        | /04<br>/04<br>/04                                           | Reported by<br>Bob.helpdesk<br>SCAutoTBSM<br>SCAutoTBSM                                             | Status cod ⊽<br>Open<br>Open<br>Closed                                                    | Severity<br>1 - Criti<br>2 - Urg<br>3 - Nor                                  | Find<br>Short description<br>short description<br>TBSM<br>TBSM                            | Cl <u>e</u> ar<br>A<br>fai |
| esults<br>Problem ID<br>M21073<br>IM20867<br>IM20805<br>IM20381<br>IM2037                                                     | Date created<br>12:10 PM 06/22<br>02:44 PM 06/02<br>03:48 PM 06/02<br>03:48 PM 06/02<br>03:26 PM 05/24                                                       | /04<br>/04<br>/04<br>/04                                    | Reported by<br>Bob.helpdesk<br>SCAutoTBSM<br>SCAutoTBSM<br>SCAutoTBSM                               | Status cod マ<br>Open<br>Closed<br>Closed<br>Closed                                        | Severity<br>1 - Criti<br>2 - Urg<br>3 - Nor<br>3 - Nor                       | Eind<br>Short description<br>short description<br>TBSM<br>TBSM<br>TBSM                    | Cl <u>e</u> ar<br>A<br>fal |
| ort descripti<br>esults<br>Problem ID<br>IM21073<br>IM20605<br>IM20381<br>IM20377<br>IM20377                                  | Date created<br>12:10 PM 06/22<br>02:44 PM 06/08<br>04:49 PM 06/08<br>03:48 PM 06/24<br>03:45 PM 05/24                                                       | /04<br>/04<br>/04<br>/04                                    | Reported by<br>Bob.helpdesk<br>SCAutoTBSM<br>SCAutoTBSM<br>SCAutoTBSM<br>SCAutoTBSM                 | Status cod ↓<br>Open<br>Open<br>Closed<br>Closed<br>Closed                                | Severity<br>1 - Criti<br>2 - Urg<br>3 - Nor<br>3 - Nor<br>3 - Nor            | Eind<br>Short description<br>TBSM<br>TBSM<br>TBSM<br>TBSM<br>TBSM<br>TBSM                 | Cl <u>e</u> ar<br>A<br>fal |
| ort descripti<br>esults<br>Problem ID<br>IM21073<br>IM20867<br>IM20805<br>IM20371<br>IM20377<br>IM20278<br>IM20278<br>IM20278 | Date created<br>12:10 PM 06/22<br>02:44 PM 06/02<br>03:48 PM 06/24<br>03:35 PM 06/24<br>03:35 PM 06/24<br>03:35 PM 06/24<br>03:35 PM 06/24<br>03:35 PM 06/24 | /04<br>/04<br>/04<br>/04<br>/04<br>/04<br>/04<br>/04<br>/04 | Reported by<br>Bob.helpdesk<br>SCAutoTBSM<br>SCAutoTBSM<br>SCAutoTBSM<br>SCAutoTBSM<br>Bob.Helpdeck | Status cod <del>↓</del><br>Open<br>Open<br>Closed<br>Closed<br>Closed<br>Closed<br>Closed | Severity<br>1 - Criti<br>2 - Urg<br>3 - Nor<br>3 - Nor<br>3 - Nor<br>2 - Nor | Eind<br>Short description<br>TBSM<br>TBSM<br>TBSM<br>TBSM<br>TBSM<br>TBSM<br>TBSM<br>TBSM | Cl <u>e</u> ar<br>A<br>fai |

## **Creating problem tickets**

You can manually create problem tickets from the TBSM console. SCAuto for TBSM automatically creates a corresponding ServiceCenter incident based on your problem ticket.

#### To create a problem ticket:

- 1 Login to the TBSM console.
- 2 Select the TBSM object that you want to create a problem ticket for.
- **3** Right-click the object and then click **Problem Tickets** > **Create**. The Create Problem Tickets page opens.

**4** Type in the problem ticket details.

| 🎼 Create Problem Ti   | cket                     |                         |
|-----------------------|--------------------------|-------------------------|
| Ticket Informatio     | n                        |                         |
| System                | Problem type             |                         |
| TBSM                  | network 👻                | Problem System Password |
| C <u>o</u> mponent    | Assignee group           |                         |
| NODE                  | LAN SUPPORT -            |                         |
| ltem                  | Assignee name            |                         |
| 2                     |                          |                         |
| Module                | Status <u>c</u> ode      |                         |
| 10.2.30.12:0          | Open 👻                   |                         |
|                       | Severity                 |                         |
|                       | 2 - Urgent 👻             |                         |
|                       |                          |                         |
| hort description      |                          |                         |
| Node not responding   | to ping                  |                         |
| escription            |                          |                         |
| 'his node is not resp | onding to ping requests. |                         |
|                       |                          |                         |
|                       |                          |                         |
|                       |                          |                         |
| Open closure prop     | erties after creation    | <u>F</u> ind            |
|                       |                          |                         |
|                       |                          | 0K Cancel               |

5 Click OK.

TBSM creates the problem ticket and displays a confirmation window.

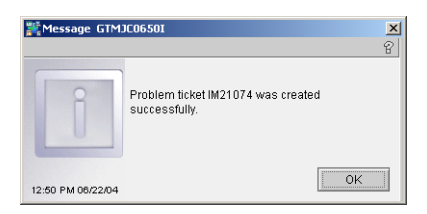

## Updating problem tickets

You can manually update problem tickets from the TBSM console and SCAuto for TBSM automatically updates the corresponding ServiceCenter incident.

#### To update a problem ticket:

- 1 Follow the instructions in *Querying for ServiceCenter incidents* on page 55 to search for the ServiceCenter incident you want to update.
- 2 From the Results pane, double-click the problem ticket you want to update.

| eneral | General                            | Gene                          | ral properties for Problem Ticks  | ət                      |
|--------|------------------------------------|-------------------------------|-----------------------------------|-------------------------|
| losure | Ticket Informat                    | tion                          |                                   |                         |
|        | System<br>TBSM                     | Problem type<br>network       | Problem ID                        | Problem System Password |
|        | Component<br>NODE                  | Assignee group<br>LAN SUPPORT | Reported by                       |                         |
|        | Item                               | Assignee name                 | Date created<br>12:50 PM 06/22/04 |                         |
|        | Module<br>10.2.30.12:0             | Status <u>c</u> ode<br>Open   | Date updated                      |                         |
|        |                                    | Severity<br>2 - Urgent        | *                                 |                         |
|        | Short description                  | na to pina                    |                                   |                         |
|        | Description<br>This node is not re | sponding to ping requests.    |                                   |                         |
|        |                                    |                               |                                   |                         |
|        |                                    |                               |                                   |                         |

The Problem Ticket Properties page opens.

- **3** Type the problem ticket updates.
- 4 Click OK.

TBSM updates the problem ticket information and displays a confirmation window.

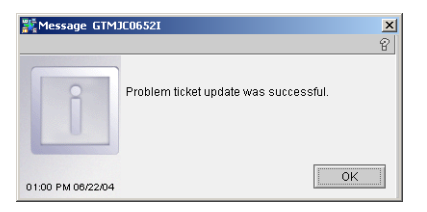

5 Click OK to close the confirmation window.

## **Closing problem tickets**

You can manually close problem tickets from the TBSM console and SCAuto for TBSM automatically closes the corresponding ServiceCenter incident as well as removes the problem note icon from the TBSM object node if there are no more outstanding problem tickets for the object.

#### To close a problem ticket:

- 1 Follow the instructions in *Querying for ServiceCenter incidents* on page 55 to search for the ServiceCenter incident you want to close.
- **2** From the Results pane, double-click the problem ticket you want to close. The Problem Ticket Properties page opens.

| WProblem Ticket Properties |                        |                               |                                     | ×                       |
|----------------------------|------------------------|-------------------------------|-------------------------------------|-------------------------|
| - General                  | General                | General pro                   | perties for Problem Ticke           | <u> </u>                |
| Closure                    | Ticket Informati       | on                            |                                     |                         |
|                            | System<br>TBSM         | Problem type<br>network       | Problem ID<br>VIM21074              | Problem System Password |
|                            | Component<br>NODE      | Assignee group<br>LAN SUPPORT | Reported by<br>Bob.helpdesk         |                         |
|                            | Item<br>2              | Assignee name                 | Date created<br>12:50 PM 06/22/04   |                         |
|                            | Module<br>10.2.30.12:0 | Status <u>c</u> ode<br>Open   | Date updated<br>• 12:50 PM 06/22/04 |                         |
|                            |                        | Severity<br>2 - Urgent        | *                                   |                         |
|                            | Short description      | a to pipa                     |                                     |                         |
|                            | Description            | g to ping                     |                                     |                         |
|                            | This node is not res   | ponding to ping requests.     |                                     | <u>A</u> dd             |
|                            | 1                      |                               |                                     | 0K Cancel               |
| Done                       |                        |                               |                                     |                         |

| ineral | General             | Ge                          | neral proper | ties for Problem Ticke | t                       |
|--------|---------------------|-----------------------------|--------------|------------------------|-------------------------|
| osure  | Ticket Informa      | tion                        |              |                        |                         |
|        | System              | Problem type                |              | Problem ID             |                         |
|        | TBSM                | network                     | -            | IM21074                | Problem System Password |
|        | Component           | Assignee group              |              | Reported by            |                         |
|        | NODE                | LAN SUPPORT                 | ~            | Bob.helpdesk           |                         |
|        | Item                | Assignee name               |              | Date created           |                         |
|        | 2                   | Bob.helpdesk                |              | 12:50 PM 06/22/04      |                         |
|        | Module              | Status code                 |              | Date updated           |                         |
|        | 10.2.30.12:0        | Closed                      | *            | 01:00 PM 06/22/04      |                         |
|        |                     | Severity                    |              |                        |                         |
|        |                     | 2 - Urgent                  | ~            |                        |                         |
|        |                     |                             |              |                        |                         |
|        | Short description   |                             |              |                        |                         |
|        | Node not respond    | ing to ping                 |              |                        |                         |
|        | Description         |                             |              |                        |                         |
|        | This node is not re | esponding to ping requests. |              |                        | <u>_</u>                |
|        |                     |                             |              |                        |                         |

**3** From the Status Code field, select **Closed**.

- **Note:** The actual label used for closed tickets is defined in the TBSM Database Server. See *Configuring the database server for SCAuto for TBSM* on page 42 for instructions on changing the closed status label.
- 4 Click Closure.

The Closure properties for Problem Ticket page opens.

**5** Type the problem ticket closure information.

| 業Problem Ticket Properties |                              |                          |                            |    | <b>×</b>    |
|----------------------------|------------------------------|--------------------------|----------------------------|----|-------------|
| General                    | Closure                      | Closure pro              | perties for Problem Ticket |    | U           |
| Closure                    | Closure Information          |                          |                            |    |             |
|                            | <u>C</u> losure status       |                          | Resolution code            |    |             |
|                            | power fail                   | -                        | Advice & Guidance          |    | -           |
|                            | <u>R</u> esolution           |                          |                            |    |             |
|                            | [Note Added by Administrator | at 12:58 PM 06/22/04] Ci | onnected hardware to UPS   |    | <u>A</u> dd |
|                            | Root cause                   |                          |                            |    |             |
|                            | _                            |                          |                            |    | Add         |
|                            | Further actions required     |                          |                            |    |             |
|                            |                              |                          |                            |    | <u>A</u> dd |
|                            | Actions completed            |                          | Data updated               |    |             |
|                            | Effort                       |                          |                            |    |             |
|                            |                              |                          |                            | ОК | Cancel      |
| Done                       |                              |                          |                            |    |             |

#### 6 Click OK.

TBSM closes the problem ticket and displays a confirmation window.

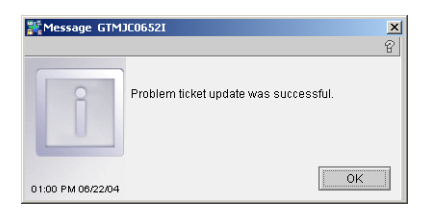

7 Click OK to close the confirmation window.

If all problem tickets for the TBSM object have been closed, TBSM removes the problem note icon from the object.

# **Automatic ticketing**

Automatic ticketing does not require any manual intervention from the TBSM console. TBSM creates problem ticket automatically based on event rules defined in the TBSM Database Server and a request processor definition for SCAuto for TBSM.

## **Configuring automatic ticketing**

SCAuto for TBSM automatically configures the request processor definition when you run the isql command described in *Configuring the database server for SCAuto for TBSM* on page 42.

To define the TBSM event rules, you must configure your TBSM Database Server. See the *IBM Tivoli Business Systems Manager (TBSM) Administration Guide* for instructions on defining event rules.

# Troubleshooting

The following sections contain common issues and workarounds for SCAuto for TBSM. For the most up to date troubleshooting information, see the Peregrine Customer Support Web Site and search the knowledge base.

You can find troubleshooting information for the following topics:

- Changing the automatic close event polling interval on page 62
- Changing the automatic close event process time limit on page 63
- Changing the SCAuto host or port values after installation on page 64
- Enabling debugging features on page 65
- Error message: License check failed on page 66
- Error message: query timed out on page 66

## Changing the automatic close event polling interval

#### Problem

You want to change the amount of time that SCAuto for TBSM waits between polling ServiceCenter for closed incidents. You can optimize this interval to match your expected number of closed tickets.

#### Workaround

Edit the SCAuto for TBSM configuration file for Automatic Ticket Closure SCTBSMEvNotify.ini.

To change the automatic close event polling interval:

- 1 Verify that the TBSM console is not running.
- **2** Open the configuration file in a text editor.

By default, the SCTBSMEvNotify.ini configuration file is in the following folder:

C:\TivoliManager\Data\Peregrine

**3** Add the following line to the end of the file:

ev\_notify\_interval:<seconds>

For *<seconds>*, type the number of seconds you want SCAuto for TBSM to wait before polling ServiceCenter for closed incidents. The default interval is 120 seconds.

4 Save the configuration file.

## Changing the automatic close event process time limit

#### Problem

You want to change the amount of time that SCAuto for TBSM waits for the TBSM event notification application to complete processing a closed problem ticket. SCAuto for TBSM stops the in progress TBSM event notification application process after this time interval has elapsed. You can set this time limit to take into account your expected network latency and ServiceCenter CPU usage.

#### Workaround

Edit the SCAuto for TBSM configuration file for Automatic Ticket Closure SCTBSMEvNotify.ini.

To change the automatic close event process time limit:

- 1 Verify that the TBSM console is not running.
- **2** Open the configuration file in a text editor.

By default, the SCTBSMEvNotify.ini configuration file is in the following folder:

C:\TivoliManager\Data\Peregrine

**3** Add the following line to the end of the file:

max\_processtime:<seconds>

For *<seconds>*, type the number of seconds you want SCAuto for TBSM to wait for the TBSM event notification application to complete processing a closed problem ticket. The default value is thirty seconds for each closed problem ticket.

**4** Save the configuration file.

## Changing the SCAuto host or port values after installation

#### Problem

You want to change the host name or communications port that SCAuto for TBSM uses to connect to ServiceCenter. You can change these values without having to reinstall SCAuto for TBSM.

#### Workaround

The SCAuto for TBSM setup wizard saves the host name and communications port number information in three different configuration files:

- SCTBSMAuto.ini configuration file for SCAuto for TBSM Automatic Problem Ticketing
- SCTBSMProb.ini configuration file for SCAuto for TBSM Manual Problem Ticketing
- SCTBSMEvNotify.ini configuration file for SCAuto for TBSM Automatic Ticket Closure

#### To change the host name or communications port SCAuto for TBSM uses:

- 1 Verify that the TBSM console is not running.
- **2** Open the configuration file in a text editor.

By default, all configuration files are in the following folder:

C:\TivoliManager\Data\Peregrine

- **3** To change the ServiceCenter host name look for the following entry: server:
- 4 Type the new server name you want to use after the colon.
- **5** To change the ServiceCenter communications port look for the following entry:

port:

- 6 Type the new communications port number you want to use after the colon.
- **7** Save the configuration file.
- 8 Repeat steps 2 through 7 for each configuration file.

## **Enabling debugging features**

#### Problem

You want to see detailed information in the SCAuto for TBSM log files and see the events created in the ServiceCenter eventout queue. You can use the debugging feature to troubleshoot custom mappings or verify that you have properly configured ServiceCenter.

#### Workaround

Edit the SCAuto for TBSM configuration files to add debugging parameters:

- SCTBSMAuto.ini configuration file for SCAuto for TBSM Automatic Problem Ticketing
- SCTBSMProb.ini configuration file for SCAuto for TBSM Manual Problem Ticketing
- SCTBSMEvNotify.ini configuration file for SCAuto for TBSM Automatic Ticket Closure

#### To enable debugging features:

- 1 Verify that the TBSM console is not running.
- 2 Open the configuration file in a text editor.

By default, all configuration files are in the following folder:

#### C:\TivoliManager\Data\Peregrine

**3** Add the following line to the end of the file:

debug:<log level>

For *<log level>*, type the value 0, 1, 2, or 3. Level 3 is the most verbose log level that contains all available errors, warnings, and information. Level 0 turns off debugging mode.

4 Add the following line to the end of the file:

```
delete_events:0
```

A value of 1 deletes events from the ServiceCenter eventout queue. A value of 0 prevents SCAuto for TBSM from deleting events from the ServiceCenter eventout queue.

Important: You can only set this configuration setting for the SCTBSMAuto.ini and SCTBSMProb.ini configuration files.

- **5** Save the configuration file.
- **6** Repeat steps 2 through 5 for each configuration file that you want to enable debugging.

**Important:** Disable the debugging parameters before returning SCAuto for TBSM to a production environment.

## Error message: License check failed

#### Problem

TBSM displays a license check failed error message when you attempt to log in to the TBSM console.

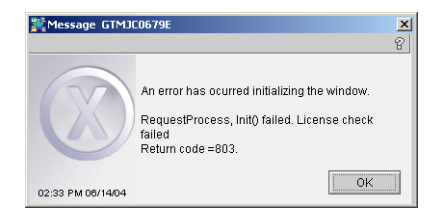

#### Workaround

SCAuto for TBSM 1.0 requires an SCAuto SDK license to run with ServiceCenter versions 5.1.2 and earlier and ServiceCenter 6.0. Install the SCAuto SDK license for these versions of ServiceCenter. For ServiceCenter versions 5.1.3 and later and ServiceCenter 6.1, there will be a dedicated license for the SCAuto for TBSM integration to ServiceCenter.

Contact Peregrine Customer Support for information on acquiring an SCAuto SDK license.

## Error message: query timed out

#### Problem

The log file displays a query timed out error message and several failed retry attempts. The TBSM console does not display the proper problem ticket data.

#### Workaround

This error message can result from network latency or from high CPU usage on the server running ServiceCenter. If you see this error outside of these conditions, you may want to increase the time-out values and number of retry attempts for your SCAuto for TBSM queries. You can change these values from the SCAuto for TBSM configuration files:

- SCTBSMAuto.ini configuration file for SCAuto for TBSM Automatic Problem Ticketing
- SCTBSMProb.ini configuration file for SCAuto for TBSM Manual Problem Ticketing
- SCTBSMEvNotify.ini configuration file for SCAuto for TBSM Automatic Ticket Closure

Use the following instructions to change the time-out values and number of retry attempts.

#### To change the time out value and number of retry attempts:

- 1 Verify that the TBSM console is not running.
- 2 Open the configuration file in a text editor.

By default, all configuration files are in the following folder:

#### C:\TivoliManager\Data\Peregrine

**3** Add the following line to the end of the file:

retry\_interval:<seconds>

For *<seconds>*, type the number of seconds you want SCAuto for TBSM to wait before attempting to submit ServiceCenter queries again. The default value is three seconds.

4 Add the following line to the end of the file:

```
query_numofretry:<attempts>
```

For *<attempts>*, type the number of ServiceCenter connection attempts you want SCAuto for TBSM to make before returning an error message. The default value is three attempts.

- **5** Save the configuration file.
- **6** Repeat steps 2 through 6 for each configuration file that you want to enable debugging.

# Index

## A

assignee group versus assignment 12 Auto Ticket Request Processor 13 automatic close event notification workflow of 11 automatic close event notification service 16, 48 automatic problem ticketing workflow of 11 Automatic Ticketing 13 automatic ticketing 16, 42, 61 axces.write 33

## С

caching 42 close 54, 58 communications port 64 create 54, 56 custom fields 34, 38 Customer Support 6

### D

database dictionary adding new fields 23 case sensitivity 24 key entry 24 nulls & duplicates 25 dbdict 16, 22 debug 65 delete\_events 65

## E

enumeration 42 error messages 29 ev\_notify\_interval 63 event mappings 29 event maps 16, 27, 36 field name 41 position 40 sequence 39 event registrations 16, 27 event rules 62 eventregister file 29

## F

find 54 format control 16, 29 format controls 29 formats 16, 27

#### Η

host name 64

## 

installation setup wizard 18 installation location setting 20 installation requirements 16 isql 43, 49, 62

#### L

license agreement 19 license check failed 66

#### Μ

manual problem ticketing workflow of 10–11 mapping files 34, 34–35 criteria for adding new fields 40 modifying 38 max\_processtime 63

#### Ρ

Peregrine Systems Customer Support 6 port 64 Problem Integration Event Notification 12 Problem Note 12 problem note 54, 61 Problem System Password 47 problem ticket versus incident 12 problem ticketing 16, 42, 54 creating user names and passwords 46 default user name and password 46 entering a user name and password in the TBSM console 47 problem ticketing request processor configuring access to 46 problem type versus category 12 Problem User Exit 13 problem.template.close form 29 probsummary 16, 22, 26 Program User Exit 12 program user exit 42

#### Q

query 54, 55 query timed out 66 query\_numofretry 67

#### R

RAD applications 16, 27, 29 RDBMS 25, 26 Request Processor 12 REQUEST\_AUTOTICKET 44, 50 REQUEST\_PROBLEM 44, 50 retry\_interval 67

#### S

SCAuto for TBSM features of 10 SCAuto for TBSM Event Notification Service 48 SCAuto for TBSM mapping files 16 SCAuto SDK license 17, 66 SCEventIn Mapping Script 13 SCEventOut Mapping Script 13 SCTBSMAuto.ini 64, 65, 67 SCTBSMEvNotify.ini 62, 63, 64, 65, 67 SCTBSMProb.ini 64, 65, 67 scusers.ini 46, 48 server 64 ServiceCenter backup 17 communications port 17, 20 database dictionary 22 default path to unload file 28 host name 17, 20 mapping customized fields to SCAuto for TBSM 16 restoring from back-up 49 supported versions 17 unload file 27 Services 48 setup.exe 18 severity versus priority 12 short description versus brief description 12 status code 60 versus status 12

#### Т

TBSM Database Server 16, 42, 61 caching 42 removing entries from 49 setting path to 19 tbsmdata file 29 technical support 6 ticket status 42 time out value 42

## U

unload file contents of 29 update 54, 57
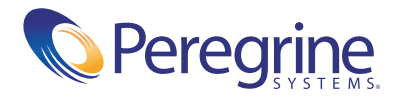